| (19) 日本国特許庁 (JP) |       |              | (12) <b>特</b>      | 許       | 公       | 報(B2)   |                                               | (11) 特許番号 |                                     |  |  |  |  |
|------------------|-------|--------------|--------------------|---------|---------|---------|-----------------------------------------------|-----------|-------------------------------------|--|--|--|--|
|                  |       |              |                    |         |         |         |                                               | 特許        | 午 <b>第6906969号</b>                  |  |  |  |  |
| (45)発行日          | 令和3年  | 7月21日(2021.7 | .21)               |         |         |         | (24)登録日                                       | 日 令和3年7月  | (1 <b>2000909)</b><br>引2日(2021.7.2) |  |  |  |  |
| (51) Int.Cl.     |       |              | F I                |         |         |         |                                               |           |                                     |  |  |  |  |
| HO4N             | 1/00  | (2006.01)    | F.                 | 104 N   | 1/00    | 35      | 0                                             |           |                                     |  |  |  |  |
| G06F             | 3/12  | (2006.01)    | C                  | 606 F   | 3/12    | 30      | 4                                             |           |                                     |  |  |  |  |
| GO3G             | 21/00 | (2006.01)    | C                  | 506F    | 3/12    | 37      | 3                                             |           |                                     |  |  |  |  |
| B41J             | 29/38 | (2006.01)    | C                  | 606 F   | 3/12    | 35      | 7                                             |           |                                     |  |  |  |  |
| B41J             | 29/42 | (2006.01)    | C                  | 603G    | 21/00   | 38      | 6                                             |           |                                     |  |  |  |  |
|                  |       |              |                    |         |         | 請求」     | 頁の数 13                                        | (全 27 頁)  | 最終頁に続く                              |  |  |  |  |
| (21) 出願番号        | Ļ     | 特願2017-1609  | 5 (P2017-160       | )95)    | (73)特許  | 午権者 00  | )0001007                                      |           |                                     |  |  |  |  |
| (22) 出願日         |       | 平成29年1月31    | 日(2017.1.3         | 31)     |         | +1      | ノン株式;                                         | 会社        |                                     |  |  |  |  |
| (65) 公開番号        | ŀ     | 特開2018-1256  | 86 (P2018-12       | 25686A) |         | 東京      | 【都大田区】                                        | 下丸子3丁目:   | 30番2号                               |  |  |  |  |
| (43)公開日          |       | 平成30年8月9日    | (2018.8.9)         | l       | (74) 代理 | 里人 100  | 26240                                         |           |                                     |  |  |  |  |
| 審査請求             | 日     | 令和2年1月17日    | <b>(2020.1.1</b> 7 | 7)      |         | 弁理      | 士 阿部                                          | 琢磨        |                                     |  |  |  |  |
|                  |       |              |                    |         | (74) 代理 | 里人 100  | 24442                                         |           |                                     |  |  |  |  |
|                  |       |              |                    |         |         | 弁理      | コンジェン しょうしん しんしょう しんしん しんしん しんしん しんしん しんしん しん | 創吾        |                                     |  |  |  |  |
|                  |       |              |                    |         | (72) 発明 | 月者 阿ク   | 澤 政男                                          |           |                                     |  |  |  |  |
|                  |       |              |                    |         |         | 東京      | 「都大田区」                                        | 下丸子3丁目:   | 30番2号キヤ                             |  |  |  |  |
|                  |       |              |                    |         |         | ノン      | /株式会社[                                        | 内         |                                     |  |  |  |  |
|                  |       |              |                    |         | <br>    | 医宁 接口   | 工地                                            |           |                                     |  |  |  |  |
|                  |       |              |                    |         | 音1<br>  | 11日 1間川 | 、 工工 復知                                       |           |                                     |  |  |  |  |
|                  |       |              |                    |         |         |         |                                               |           |                                     |  |  |  |  |
|                  |       |              |                    |         |         |         |                                               |           |                                     |  |  |  |  |
|                  |       |              |                    |         |         |         |                                               | ŧ         | 最終頁に続く                              |  |  |  |  |

(54) 【発明の名称】画像処理装置、画像処理装置の制御方法、及びプログラム

(57)【特許請求の範囲】

【請求項1】

複数の機能を有する画像処理装置であって、

<u>前記複数の機能のそれぞれに対応する複数のソフトキーであって、前記機能の処理の実</u> 行を指示するためのソフトキーを機能実行領域に表示する第一の表示制御手段と、

前記機能の処理が実行されたことに基づいて表示されるソフトキーであって、当該実行 された処理の設定内容に従って前記機能の処理の再実行を指示するためのソフトキーを履 歴実行領域に表示する第二の表示制御手段と、

前記履歴実行領域に表示されたソフトキーに対してユーザーから所定の操作を受け付け ると、前記履歴実行領域に表示されたソフトキーに対応するソフトキーが前記機能実行領 域に表示されるように制御する第三の表示制御手段と、

10

を有することを特徴とする画像処理装置。

【請求項2】

前記履歴実行領域に表示されるソフトキーの数には上限値が存在し、

<u>前記履歴実行領域に表示されるソフトキー</u>の数が前記上限値である状態で新たな処理が 実行され、新たなソフトキーを前記履歴実行領域に表示する場合、

<u>前記履歴実行領域に表示されるソフトキーのうち少なくとも1つのソフトキー</u>が削除されることを特徴とする請求項1に記載の画像処理装置。

【請求項3】

前記履歴実行領域に表示されたソフトキーに対応するソフトキーは、機能の処理の実行 20

【請求項4】

前記履歴実行領域に表示されたソフトキーに対応するソフトキーは、前記履歴実行領域 に表示されたソフトキーに紐付いた機能と設定内容とが紐付いたソフトキーであることを 特徴とする請求項1乃至3のいずれか一項に記載の画像処理装置。

【請求項5】

前記履歴実行領域に表示されたソフトキーに対応するソフトキーは、前記履歴実行領域 に表示されたソフトキーに紐付いた設定内容に従って、当該ソフトキーに紐付いた機能の 処理の実行を指示するためのソフトキーであることを特徴とする請求項1乃至3のいずれ か一項に記載の画像処理装置。

【請求項6】

前記ユーザー操作によって<u>前記履歴実行領域に表示されたソフトキー</u>が選択されると、 コンテキストメニューが表示され、前記コンテキストメニューが含む複数の項目のうちの 一つを選択<u>され</u>ることによって、<u>前記第三の表示制御手段は、当該選択されたソフトキー</u> に対応するソフトキーを前記機能実行領域に表示されるように制御することを特徴とする 請求項1乃至5に記載の画像処理装置。

【請求項7】

前記第三の表示制御手段によって制御されたソフトキーは、

前記<u>履歴実行領域に表示されるソフトキー</u>とは識別可能に表示されることを特徴とする <sup>20</sup> 請求項1乃至6のいずれか一項に記載の画像処理装置。

【請求項8】

<u>前記履歴実行領域に表示されたソフトキーに対して、</u>前記所定の操作とは異なるユーザー操作<u>を受け付け</u>ると、<u>当該ユーザー操作を受け付けたソフトキー</u>に対応する設定に基づ いて、新たな<u>処理</u>が実行されることを特徴とする請求項1<u>乃至7</u>のいずれか一項に記載の 画像処理装置。

【請求項9】

ユーザー操作によって<u>前記履歴実行領域に表示されたソフトキー</u>が選択されると、コン テキストメニューが表示され、前記コンテキストメニューが含む複数の項目のうちの一つ を選択することによって、前記ユーザー操作によって選択された<u>ソフトキー</u>に対応する<u>ソ</u> <u>フトキー</u>を、前記機能実行領域に作成することを特徴とする請求項<u>1乃至8</u>に記載の画像 処理装置。

【請求項10】

前記機能実行領域とともに<u>前記履歴実行領域</u>を表示することを特徴とする請求項<u>1乃至</u> 9のいずれか一項に記載の画像処理装置。

【請求項11】

前記<u>処理はコピー処理、スキャン処理、ファクス処理</u>、プリント<u>処理</u>、ネットワークを 介した送信<u>処理</u>の少なくとも一つであることを特徴とする請求項1<u>乃至10</u>のいずれか一 項に記載の画像処理装置。

【請求項12】

複数の機能を有する画像処理装置の制御方法であって、

<u>前記複数の機能のそれぞれに対応する複数のソフトキーであって、前記機能の処理の実</u> 行を指示するためのソフトキーを機能実行領域に表示する第一の表示制御工程と、

前記機能の処理が実行されたことに基づいて表示されるソフトキーであって、当該実行 された処理の設定内容に従って前記機能の処理の再実行を指示するためのソフトキーを履 歴実行領域に表示する第二の表示制御工程と、

前記履歴実行領域に表示されたソフトキーに対してユーザーから所定の操作を受け付け ると、前記履歴実行領域に表示されたソフトキーに対応するソフトキーが前記機能実行領 域に表示されるように制御する第三の表示制御工程と、

を有することを特徴とする画像処理装置の制御方法。

50

40

【請求項13】

請求項12に記載の画像処理装置の制御方法をコンピュータに実現させるためのプログ ラム。

【発明の詳細な説明】

【技術分野】

[0001]

本発明は、画像処理装置、画像処理装置の制御方法、及びプログラムに関する。

【背景技術】

[0002]

画像処理装置には、予めよく使うジョブの設定を登録しておき、その設定を呼び出すた 10 めのカスタムボタンを画面に表示するものがある。

[0003]

また、特許文献1には実行したジョブの設定を設定履歴としてタッチパネルに表示して 、表示された設定履歴からユーザの選択した設定履歴に対応するジョブの設定を反映した ジョブの設定画面を表示する画像処理装置が記載されている。このようにすることで、-度実行したジョブと同じ設定でジョブを実行するとき、ユーザが改めて設定を行わなくて も、当該ジョブの設定を使用することができる。

【先行技術文献】

【特許文献】

[0004]

【特許文献1】特開2015-146503号公報

【発明の概要】

【発明が解決しようとする課題】

[0005]

画像処理装置が読み出して設定することのできるジョブの設定履歴の数には限りがある 。画像処理装置に表示されているジョブの設定履歴の数が上限に達してしまった場合、新 しいジョブの設定履歴を表示するために、表示されているジョブの設定履歴を1つ非表示 としなくてはならない。そのため、よく使う設定を設定履歴から読み出して設定しようと した場合に、当該設定履歴が表示されなくなってしまっていることがある。そこで、設定 履歴として記憶されるジョブの設定をカスタムボタンに登録することで、当該設定履歴が 表示されなくなってしまっても、当該設定履歴により設定されるジョブの設定を読み出し て設定することができる。

[0006]

しかし、特許文献1では、ユーザは表示部に表示される設定履歴の一覧からある設定履 歴を選択したときに、選択した設定履歴をよく使う設定として登録する指示をすることが できない。そのため、カスタムボタンを登録するためには、一度のジョブの設定を行って からでないと、ジョブの設定をカスタムボタンに登録することができない。

【 0 0 0 7 】

そこで、本発明はジョブの設定履歴が選択されたことに従って、選択された設定履歴に 対応するジョブの設定をよく使う設定として登録する指示を受け付けることができるよう 40 にすることを目的とする。

【課題を解決するための手段】

[0008]

本発明にかかる画像処理装置は、複数の機能を有する画像処理装置であって、前記複数 の機能のそれぞれに対応する複数のソフトキーであって、前記機能の処理の実行を指示す るためのソフトキーを機能実行領域に表示する第一の表示制御手段と、前記機能の処理が 実行されたことに基づいて表示されるソフトキーであって、当該実行された処理の設定内 容に従って前記機能の処理の再実行を指示するためのソフトキーを履歴実行領域に表示す る第二の表示制御手段と、前記履歴実行領域に表示されたソフトキーに対してユーザーか ら所定の操作を受け付けると、前記履歴実行領域に表示されたソフトキーに対応するソフ

30

| トキ          | _           | ・が       | 前                                             | 記             | 機          | 能          | 実        | 行           | 領            | 域      | に          | 表      | 示          | さ        | れ      | る            | よ        | う       | に       | 制      | 御       | す        | る        | 第        | Ξ      | Ø     | 表          | 示        | 制        | 御            | 手₽                    | 段。         | と、         |                | をす         | j₫    | t ą            | 3        |    |
|-------------|-------------|----------|-----------------------------------------------|---------------|------------|------------|----------|-------------|--------------|--------|------------|--------|------------|----------|--------|--------------|----------|---------|---------|--------|---------|----------|----------|----------|--------|-------|------------|----------|----------|--------------|-----------------------|------------|------------|----------------|------------|-------|----------------|----------|----|
| こと          | を           | ;特       | 徴                                             | と             | す          | る          | 画        | 像           | 処            | 理      | 装          | 置      | 0          |          |        |              |          |         |         |        |         |          |          |          |        |       |            |          |          |              |                       |            |            |                |            |       |                |          |    |
| 【発          | 明           | の        | 効                                             | 果             | ]          |            |          |             |              |        |            |        |            |          |        |              |          |         |         |        |         |          |          |          |        |       |            |          |          |              |                       |            |            |                |            |       |                |          |    |
| [0          | 0           | 0        | 9                                             | ]             |            |            |          |             |              |        |            |        |            |          |        |              |          |         |         |        |         |          |          |          |        |       |            |          |          |              |                       |            |            |                |            |       |                |          |    |
| 本           | 、発          | 明        | は                                             | •             | ジ          | Ξ          | ブ        | Ø           | 設            | 定      | 履          | 歴      | が          | 選        | 択      | さ            | n        | た       | こ       | と      | に       | 従        | っ        | τ        | •      | 選     | 択          | さ        | れ        | た            | 設況                    | 定月         | 覆          | <b>柾</b>       | こ文         | 讨成    | 5 9            | ŗ        |    |
| るジ          | È           | ブ        | ົの                                            | 設             | 定          | を          | よ        | <           | 使            | う      | 設          | 定      | と          | し        | τ      | 登            | 録        | す       | る       | 指      | 示       | を        | 受        | け        | 付      | け     | る          | こ        | と        | が            | でも                    | ŧ.         | 3          | よ              | 51         | こす    | 13             | 5        |    |
| こと          | ゛か          | でで       | き                                             | る             | 0          |            |          |             |              |        |            |        |            |          |        |              |          |         |         |        |         |          |          |          |        |       |            |          |          |              |                       |            |            |                |            |       |                |          |    |
| 【 🗵         | 面           | īの       | 簡                                             | 単             | な          | 説          | 明        | ]           |              |        |            |        |            |          |        |              |          |         |         |        |         |          |          |          |        |       |            |          |          |              |                       |            |            |                |            |       |                |          |    |
| [0          | 0           | 1        | 0                                             | ]             |            |            |          |             |              |        |            |        |            |          |        |              |          |         |         |        |         |          |          |          |        |       |            |          |          |              |                       |            |            |                |            |       |                |          |    |
| 【 🗵         | 1           | ]        | 本                                             | 実             | 施          | 形          | 態        | に           | 係            | る      | 画          | 像      | 処          | 理        | 装      | 置            | Ø        | 構       | 成       | を      | 示       | す        | ブ        |          | ツ      | ク     | 义          | で        | あ        | 3,           | <b>&gt;</b>           |            |            |                |            |       |                |          | 10 |
| 【 🗵         | 2           | ]        | 本                                             | 実             | 施          | 形          | 態        | に           | 係            | る      | 画          | 像      | 処          | 理        | 装      | 置            | Ø        | 操       | 作       | 部      | 1       | 2        | Ø        | 外        | 観      | を     | 示          | す        | 义        | Ċ            | あ                     | 3.         | •          |                |            |       |                |          |    |
| 【 図         | 3           | ]        | 画                                             | 像             | 処          | 理          | 装        | 置           | を            | 起      | 動          | し      | τ          |          | グ      | イ            | ン        | ユ       | -       | ザ      | Ø       | 画        | 面        | を        | 表      | 示     | す          | る        | ま        | Ċ            | D \$                  | 见]         | 理:         | をえ             | <u></u> 7  | すつ    |                | ]        |    |
| ーチ          | ヤ           | · —      | F                                             | で             | あ          | る          | 0        |             |              |        |            |        |            |          |        |              |          |         |         |        |         |          |          |          |        |       |            |          |          |              |                       |            |            |                |            |       |                |          |    |
| 【 🗵         | 4           | ]        | 本                                             | 実             | 施          | 形          | 態        | に           | お            | L١     | τ          | `      | タ          | ッ        | チ      | パ            | ネ        | ル       | 2       | 0      | 0       | に        | 表        | 示        | さ      | れ     | 3          | 認        | 証        | 画            | 面(                    | D -        | - 1        | 列              | をえ         | 示す    |                | 2        |    |
| であ          | 3           | •        |                                               |               |            |            |          |             |              |        |            |        |            |          |        |              |          |         |         |        |         |          |          |          |        |       |            |          |          |              | _                     |            |            |                |            |       | _              |          |    |
| 【 🗵         | 5           | 1        | 本                                             | 実             | 施          | 形          | 態        | に           | 係            | る      | 画          | 像      | 処          | 理        | 装      | 置            | Ø        | タ       | ッ       | チ      | パ       | ネ        | ル        | 2        | 0      | 0     | に          | 表        | 示        | さ:           | n.                    | 37         | 小·         |                | ΔĒ         | 画 直   | <u>n</u> 0     | 0        |    |
| 一例          | 」を          | 示        | ৾ৢৢৢ৾                                         | 义             | で          | あ          | 3        | •           |              |        |            |        |            |          |        |              |          | _       |         |        |         |          |          |          |        |       |            |          |          |              |                       |            |            |                |            |       |                |          |    |
| 【 図         | 6           | 1        | 本                                             | 実             | 施          | 形          | 態        | IC          | お            | 11     | τ          | `      | ア          | プ        | IJ     | ケ            | -        | シ       | Ξ       | ン      | を       | 起        | 動        | U        | τ      | ジ     | Ξ          | ブ        | を        | 実            | 行。                    | す          | 3          | ま              | での         | D夂    | ιĘ             | ŧ        |    |
| を示          | ব           | フ        |                                               | _             | チ          | ヤ          | _        | F           | で            | あ      | 3          | •      | _          |          |        |              |          |         |         |        |         |          |          |          |        |       |            |          |          |              | _                     |            |            |                |            |       |                | _        | ~~ |
| 【 🖄         | 7           |          | 本                                             | 実             | 施          | 形          | 態        | E           | お            | け      | ຽ          | `      | 囲          | 像        | 処      | 理            | 装        | 置       | Ø       |        | Ľ       | -        | 機        | 能        | E      | お     | 11         | τ        | コ        | Ľ            | - I                   | 町          | 面(         | ກ -            | - 13       | 列を    | Ē刁             |          | 20 |
| す模          | 巨           | ; 図      | で                                             | あ             | 3.         | ,<br>,     | 44       |             |              |        | _          |        | 1444       | 44       | _      |              | _        | _       |         |        |         | ± -      | <u> </u> |          | • *    |       |            | <u> </u> | /_       |              |                       |            | <u> </u>   |                |            | ÷ _   |                | _        |    |
|             | 8           | 1        | 平                                             | 美             | 施;<br>     | 形          | 悲        | に           | க<br>–       | け      | 5          | `      | 機          | 能        | 毋      | に            | ァ        | フ       | オ       | ル      | ۲       | 設        | 疋        | ٢        | シ      | Ξ     | フ          | 夫        | 仃        | 時            | の                     | 设)         | Æ,         | <del>ع</del> ۽ | 记仪         | 意う    | 5 4            | 5        |    |
| テー          | · ⁄9        | ' ア      | -                                             | ノ             |            | ()<br>     |          | 1列          | を            | 示      | 9          | 榠      | 式          | 凶へ       | С<br>П | め            | ර<br>-   | 。<br>~~ | тш      | -      | -       | *        |          | -        | _      |       | _          |          |          | <del>.</del> | ·                     | +          |            | r              | ÷., .,     | L \]  |                | <b>-</b> |    |
|             | 19          | ן<br>ע   | <b>本</b>                                      | 美             | 他:         | 形          | 悲        | に           | க<br>–       | い<br>一 | C          | Ì      | 統          | 台        | 復      | 歴            | を<br>ナ   | 官       | 埋       | 9      | ବ       | ァ        | _        | 9        | ァ      | _     | )          | N        |          | 豆            | 録                     | 9          | ଚ          | 지 i            | 谷る         | とけ    | ር ሃ            | É        |    |
| 95          | 0 75<br>1 4 | : න<br>  | ິ<br>ເ                                        | 処土            | 埋          | æ<br>*⁄-   | 示        | 9<br>≝⊭     |              | т<br>Т | _          | ナ      | ヤ          | -<br>#   | トへ     | С<br>П       | め        | ବ<br>+  | 。<br>_  | _      | +       | 7        | +        | ц        | ı-     |       | ~          | -        | 4        | ~            | <u>- 1</u>            | _ =        | <u>د</u>   |                | د حد       | . 7   |                | ,        |    |
|             |             | 0<br>. @ | ]<br>() () () () () () () () () () () () () ( | チー            | 天          | 他          | 形<br>一   | 悲           | にー           | ъ<br>В | い<br>の     | C      | `<br>/Til  | 就た       | 言      | 復す           | 尬        | e       | 衣       | 示っ     | 9       | ວ        | ΙΞ       | Ø        | اب     | н     | D          | D        | I        | 0            | 3                     | C i        | 5C (       | 息(             | 21         | 10    | - 6            | 1        |    |
| る新          | : ⊟<br>1 4  | í 腹      | 加全                                            | ア             | 1          | グ          | ァ        | —<br>+⁄=    | ノ            | ル      | 0)<br> -   | -      | 191        | を        | 朩      | 9<br>4*      | 凶        | С<br>П  | め       | ත<br>ආ | ∘<br>±л | <u> </u> | Ē        | IFF      | ı–     | +     | _          | +        | ть       | 7            | ≤ло                   | ÷ /        | (古)        | <u>т</u>       |            | ⊢ -   | <del>7</del> 1 |          |    |
| 1区 たけ       | <br>· =ť    | ।<br>च   | l<br>z                                        | <b></b> 寿     | I U        | のた         | 夫        | 加速          | ガシ           | 惑      | ار<br>     | о<br>т | ۱ نا<br>حد | ر<br>    | `<br>L | 紀で           | 百ち       | 限工      | 尩       | 0)     | 戓       | 止        | 腹        | 尩        | ۱۲     | বহ    | 77         | 9        | 16       | ର ।          | 汉人                    | Εĺ         | [] (       | ּרַנ           | <i>г</i> - |       | ς Γ            | -        |    |
| 'Æ ±<br>∎ ₪ | גנו:<br>11  | (9<br>)  | ວ<br>1                                        | <u>処</u><br>木 | 理 :<br>室 : | 企          | 小        | 9<br>能      |              | ц<br>т |            | ר<br>ד | r          | -<br>*   | -      | с<br>1.      | の画       | ର<br>ଳ  | 。<br>1— | ±л     | ÷       | 屩        | 麻        | た        | 丰      | -     | *          | z        | <b>t</b> | <i>ж</i>     | ጠ                     | л 1        |            | た :            | <b>∓</b> 7 | + -   | 7 F            | -        | 30 |
|             |             |          | л<br>Ь                                        | チブ            | 天          | 心ス         | 72       | 22          | IC.          | 05     | 01         | C      | `          | 11       |        | Д            | Щ        | щ       | C       | nX     | Æ       | 旧复       | £        | <u>ج</u> | 12     | ~//\  | 9          | 5        | 1C       | 00           | ()                    | رين        | ·± ۱       | د ځ            | , VL       | , ,   | ′ ∟            | 4        | 00 |
| ে<br>আন্ত   | ۴<br>11     | З        | '<br>1                                        | て<br>木        | の宇         | る。         | 。<br>∓∕∶ | 能           | 1            | お      | LA         | $\tau$ |            | ∽        | 슬      | 屑            | 林        | ታ       | 5       | ק      | -1      | П        | দ        | _        | =,     | _     | <b>、</b> , | を        | 記        | 盾力 ·         | त ।                   | z 7        | t- ,       | њ.             | ጉል         | л. ŦE | 甲方             | F        |    |
| . 여         |             | ים י     | _                                             | 4<br>4        | <b>大</b>   | <u> </u>   | ///<br>ト | ふろ          | にあ           | с<br>5 | • •        | C      | `          | iiVU     | П      | /1友          | /112     | /J      | 0       | ,      | 1       | 9        | 1        |          | 1      | -     | /          | 2        |          | 王儿           | 2                     | 21         |            |                | , ,        | 2 13  | ΕC             | <u>.</u> |    |
|             | 11          | ц<br>1   | 1                                             | ,<br>木        | ャ<br>宝 i   | 旃          | ∙<br>₽٤  | し能          | 1            | るお     | 。<br>1. 1  | $\tau$ |            | 綷        | 슫      | 屑            | 林        | I-      | 耒       | ᆕ      | ᡖ       | z        | ≣₽       | 定        | 屑      | 麻     | መ          | 뗴        | 序        | لر           | • سا                  | · / [      | 卻。         | ₩ (            | ъc         | א ר   | J              | ,        |    |
|             | F           | ヶ        | 各答                                            | 邗             | <u>~</u> / | <u>。</u> ろ | デ        |             | 々            | -<br>- | _          | マブ     | `<br>IL    | ぶった      | 규      | াহু<br>ব     | 圆        | で       | なあ      | ふる     | ,       | ິ        | nx.      |          | 加安     | /1112 |            |          | 11.      |              | <b>-</b> .            |            |            |                |            |       | • /            |          |    |
| 【<br>【 図    | 11          | 5        | ]                                             | 本             | ,<br>実)    | 施          | 形        | 能           | Ē            | がお     | ٤١         | $\tau$ |            | 統        | 小合     | 万履           | 困歴       | ر<br>ات | 表       | 示      | 。<br>さ  | ħ.       | τ        | ٤١       | వ      | ≣⊕    | 定          | 履        | 歴        | を            | ٣                     | צו         | 菑。         | め 7            | が言         | ቆኳ    | ≓ 7            | 4        |    |
| h.t-        | · ょ         | ,<br>。   | لم ا                                          | Ľ             | ン          | 留          | b)       | ത           | 設            | 定      | が          | ~解     | 、<br>除     | ざ        | n.     | //∝<br>た     | /正<br>場  | 合       | D       | 仈      | 理       | な        | 、<br>示   | ਹੈ.<br>ਰ | ב<br>כ |       | _          | チ        | ヤ        | _            | ー :<br>ト <sup>:</sup> | で i        | あ          | ລ.             | 5 4        | ~ ~   |                | -        |    |
| 【 図         | 11          | 6<br>6   | 1                                             | 本             | 実          | 施          | 形        | 能           | に            | おお     | ι.\        | $\tau$ |            | い統       | 合      | 履            | 歴        | 12      | 表       | 元      | さ       | n.       | $\tau$   | í.       | -<br>ろ | 設     | 定          | 万履       | 、<br>歴   | か            | 5                     | с、<br>л    | デ<br>ス・    | す。             | 、<br>ム 7   | ボク    | 7 2            | ,        |    |
| を登          | ;翁          | ¦ त      | -<br>る                                        | 時             | に          | 表          | 示        | ざ           | n.           | る      | <b>一</b> 回 | 面      | `<br>ກ     |          | 「例     | ァ            | 示        | し       | t-      | 図      | で       | あ        | る        | •        | U U    | *~    |            |          |          | /5           | <u> </u>              |            |            |                | <b>_</b>   |       | -              |          |    |
| 【図          | 11          | 7        | ]                                             | 本             | 実          | 施          | 形        | 能           | 15           | お      | <u>п</u>   | $\tau$ |            | 統        | 》<br>合 | て履           | 歴        | 15      | 表       | 示      | さ       | ħ.       | τ        | ů١       | వ      | ≣⊕    | 定          | 履        | 歴        | を            | <b>л</b> :            | <u>ہ</u> ک | タ          | 67             | ボイ         | タン    | 11             | -        | 40 |
| 登録          | ।<br>¦ਰ     | - న      | 如                                             | ,<br>理        | を          | 示          | ਰ<br>ਰ   | フ           |              | _      | チ          | マヤ     | `          | <i>۳</i> | っで     | ぁ            | る        |         | -       |        | -       |          | -        | •        | Ŭ      |       |            |          |          | _            |                       |            |            | _              |            |       |                | -        |    |
| 【 図         | 11          | 8        | ĩ                                             | 本             | 実          | 施          | 形        | 能           | ГС           | お      | ٤١         | τ      |            | ・<br>カ   | 、ス     | タ            | <u>ь</u> | 。<br>ボ  | タ       | ン      | を       | 管        | 理        | す        | న      | デ     | _          | タ        | テ        | _            | ブリ                    | 1          | ກ ·        | - 1            | 列考         | ₹ ⊼   | ₹ व            | F        |    |
| -<br>図で     | ま           | らる       | _                                             |               | ~          | ,0         | //2      | <u>ب</u> ي, |              |        | •          | -      | `          |          |        | -            | _        |         | -       | -      | -       |          | -        | -        | Ŭ      | -     |            | -        | -        |              |                       | •          |            |                | / .        | ,     |                |          |    |
| [ ⊠         | 1           | 9        | ]                                             | 第             | 2          | の          | 実        | 施           | 形            | 態      | に          | お      | ι١         | τ        | 、      | 統            | 合        | 履       | 歴       | に      | 表       | 示        | さ        | n        | る      | 設     | 定          | 履        | 歴        | を            | <b>力</b> ]            | ٦.         | タ.         | Δ7             | ボイ         | タン    | ノに             | _        |    |
| 登録          | रु          | - 3      | 際                                             | <sub>ກ</sub>  | 処          | 理          | を        | 示           | す            | フ      |            | _      | チ          | ヤ        | _      | F            | で        | あ       | る       | 0      |         |          | -        | -        |        |       | _          |          | _        |              |                       |            | -          |                |            | -     |                |          |    |
| 【図          | 2           | 0        | ]                                             | 第             | 2          | ົ          | 実        | 施           | 形            | 態      | に          | お      | ι١         | τ        | 、      | 統            | 合        | 履       | 歴       | に      | 表       | 示        | さ        | n        | τ      | ٤١    | 3          | 設        | 定        | 覆            | 莁<br>龙                | をこ         | <b>力</b> : | ٦.             | 9 I        | 57    | ζ_             | _        |    |
| <u>–</u> ב  | - IC        | 登        | 録                                             | U             | た          | L          | き        | に           | 表            | 示      | さ          | n      | る          | 画        | 面      | <sub>ກ</sub> | _        | 例       | を       | 示      | す       | 义        | で        | あ        | 3      | 0     |            |          |          |              |                       |            |            |                |            |       |                |          |    |
| 【発          | 明           | を        | 実                                             | 施             | す          | る          | た        | め           | <sub>ກ</sub> | 形      | 態          | ]      |            |          |        |              |          |         |         |        |         |          |          |          |        |       |            |          |          |              |                       |            |            |                |            |       |                |          |    |
| [0]         | 0           | 1        | 1                                             | ]             |            |            |          |             |              |        |            |        |            |          |        |              |          |         |         |        |         |          |          |          |        |       |            |          |          |              |                       |            |            |                |            |       |                |          |    |

以下、添付図面を参照して本発明の実施形態を詳しく説明する。尚、以下の実施形態は 50

特許請求の範囲に係る本発明を限定するものではない。また、本実施形態で説明されてい る特徴の組み合わせの全てが本発明の解決手段に必須のものとは限らない。 【0012】

(第一の実施形態)

図1は、本発明の実施形態に係る画像処理装置1の構成を示すブロック図である。

[0013]

制御部10は、画像処理装置1の各ユニットの動作制御を行う。制御部10は、CPU 100と、通信ユニット101と、RAM102と、HDD103と、ROM104と、 タイマ105と、FAXユニット106を備えている。CPU100は、制御部10全体 を制御している。画像処理装置1はLAN11を介してインターネットに接続される。通 信ユニット101は、LAN11を通してデータの送受信を行う。RAM102は、CP U100が動作するためのシステムワークメモリを提供している。HDD103はハード ディスクドライブで、画像処理装置1を動作させるためのプログラムや文書データ、設定 データを記憶する。HDD103は、磁気ディスクや光学メディアやフラッシュメモリ等 の記憶媒体であってもよい。また、HDD103は、画像処理装置1内に存在してなくて もよい。たとえば、画像処理装置1は、通信ユニット101を介して接続される外部のサ ーバやPC等を記憶媒体として利用しても良い。ROM104はブートROMであり、シ ステムのブートプログラムを格納する。CPU100は、HDD103にインストールさ れているプログラムをRAM102に展開し、そのプログラムに基づいて各種制御を行う 。タイマ105は、CPU100の指示に従って時間の計測を行い、指示された時間が経 過したらCPU100に通知する。FAXユニット106は、電話回線14を通して、フ ァクスデータの送受信を行う。

[0014]

操作部12は、制御部10によって制御され、表示部120と入力部121で構成され る。表示部120は、ユーザに対して画像処理装置1の情報を表示するためのディスプレ イである。入力部121は、例えばタッチパネル、マウス、カメラ、音声入力、キーボー ド等のインターフェースを通してユーザからの入力を受け付ける。

【 0 0 1 5 】

画像処理部13は、制御部10によって制御され、画像解析部130と、画像生成部1 31と、画像出力部132で構成される。画像解析部130は、原稿画像の構造を解析し 、解析結果から必要な情報を抽出する。画像生成部131は、原稿を読み取ることで(例 えば、スキャン)、その原稿の画像をデジタル化して画像データを生成してHDD103 に格納する。また画像生成部131は、画像解析部130が解析した情報を用いて、別の フォーマットの原稿画像データを生成することもできる。画像出力部132は、HDD1 03等に格納されている画像データを出力する。画像出力部132は例えば、画像データ を用紙に印刷したり、通信ユニット101を介して接続されている外部デバイスやサーバ などに画像データを送信したり、画像処理装置1に接続されている記憶媒体に画像データ を保存する。

[0016]

図2は、本実施形態に係る操作部12の概観図である。

【0017】

タッチパネル200は、液晶表示部であり、液晶表示部上にタッチパネルシートが貼ら れたものである。タッチパネル200は、操作画面およびソフトキーを表示するとともに 、表示してあるキーが押されるとその位置情報をCPU100に伝える。従って、本実施 形態におけるタッチパネル200は図1の表示部120として機能するとともに、入力部 121としても機能する。

【0018】

次にユーザにより操作される各種キーやボタンについて説明する。スタートキー201 は原稿の読み取り動作の開始を指示する時などに用いられる。スタートキー201の中央 部には、緑と赤の2色のLED202があり、その色によってスタートキー201が使え 10

20

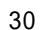

20

る状態にあるかどうかを示す。緑色のLED202が点灯している時、画像処理装置1は スタートキー201の押下を検知したことに従って、ジョブをスタートすることができる 。一方で、赤色のLED202が点灯している間、画像処理装置1はジョブをスタートさ せることができない。ストップキー203は、画像処理装置1が実行中の処理を停止させ るためのキーである。テンキー204は、数字と文字のボタンで構成されており、コピー 部数の設定や、タッチパネル200の画面切り替えなどを指示するのに用いられる。ユー ザモードキー205は、画像処理装置1の設定を行う場合に押下される。

[0019]

本明細書において、CPU100が対応する画面データと画面制御プログラムをHDD 103または、RAM102から呼び出し、画面データを表示部120に表示することを 10 「画面を表示する」と記載する。

[0020]

はじめに、図5を用いて、画像処理装置1の表示部120に表示されるホーム画面およ びジョブの設定履歴を表示する統合履歴について説明する。さらに、図10と図14を用 いて、ホーム画面の統合履歴509に表示される設定履歴の表示内容や表示順を管理する データテーブルについて説明する。

【0021】

図5(A)は、ユーザAが画像処理装置1にログインしたときに表示されるホーム画面 である。領域508には、現在ログイン中のユーザのユーザ名が表示される。 【0022】

ホーム画面には、各アプリケーションを起動するためのボタンを表示するメニュー50 0が表示される。メニュー500には、デフォルトの設定値が設定された状態でアプリケ ーションを起動するアプリケーションボタン501~503が表示される。さらに、メニ ュー500には予めユーザが登録した設定値が設定された状態でアプリケーションを起動 するカスタムボタン504、505が表示される。カスタムボタン504、505には、 ログインユーザのホーム画面にしか表示がされないマイボタンと、他のユーザがログイン した場合にもホーム画面に表示される共有ボタンとがある。ユーザは不図示の方法で各カ スタムボタンをマイボタンとするか、共有ボタンとするかを設定することができる。 【0023】

アプリケーションボタン501~503およびカスタムボタン504、505のレイア 30 ウトは、ログインユーザによって不図示の方法で設定される。

【0024】

スライダーバー507は、メニュー500を左右にスライドさせて表示部120に表示 される領域を変更するのに用いられる。ユーザがスライダーバー507を左右に動かす、 矢印ボタン530を押下する、メニュー500の表示領域内でフリック操作を行う等の操 作を行うことで、メニュー500の非表示の領域が表示部120に表示される。 【0025】

統合履歴509は、画像処理装置1で実行したジョブの設定履歴を表示する領域である。
 。統合履歴509には、ジョブの種類に関係なく、実行されたジョブの設定履歴が実行時間の新しい順に表示される。図5(A)は、画像処理装置1が一つもジョブを実行してい40ない状態または、統合履歴509に表示されていたジョブの設定履歴を全て削除した状態を表している。画像処理装置1が認証機能をONにしている場合、統合履歴509にはログインしているユーザが過去に実行したジョブの設定履歴のみが表示される。また、統合履歴509に表示することのできる設定履歴の個数は予め決められている。設定履歴が統合履歴509に表示することのできる設定履歴の個数の上限まで達した場合、ジョブの実行日時の最も古い設定履歴が表示されなくなり、かわりに実行日時の最も新しいジョブの設定履歴が表示される。

【0026】

図5(B)は、図5(A)の状態でユーザAがコピージョブを実行した後のホーム画面 である。図5(B)では設定履歴510が表示されている。設定履歴510は、ジョブの <sup>50</sup>

(6)

種類を示すアプリケーションアイコン511と、ジョブの実行日時を示すテキスト512 、デフォルト設定から設定が変更されている設定項目の設定値を示すテキスト513で構 成される。たとえば、設定履歴510は、コピーアプリケーションの設定履歴であり、デ フォルトの設定値から印刷部数2部、カラー印刷、両面印刷の設定が変更された後にジョ ブが実行されたことを示している。画像処理装置1は設定履歴510が押下されたことを 検知して、設定履歴510に対応づけて記憶されている設定値が設定された状態でアプリ ケーションを起動させる。

[0027]

図5(C)は、図5(B)の状態で、設定履歴510とは異なる設定でコピージョブを 実行した後のホーム画面である。設定履歴510および514はジョブの実行日時の降順 <sup>10</sup> で並び替えられて表示される。ここでは、設定履歴510が設定履歴514よりも古い履 歴であるため、設定履歴510は設定履歴514よりも下に表示されている。 【0028】

図5(D)は、図5(C)の状態で、さらに送信ジョブを実行した後のホーム画面である。設定履歴515は設定履歴510および514とは異なるアプリケーションであるため、設定履歴510および514とは異なるアプリケーションアイコンで表示される。 【0029】

図5(E)は、図5(D)の状態で、ユーザが設定履歴510を押下して、設定を呼び 出し、設定を変更することなくジョブを実行した後のホーム画面である。同一の設定でジ ョブが実行された場合、実行日時の古い設定履歴510は表示されず、新しい設定履歴5 16のみが表示される。このように同一の設定を示す設定履歴が複数表示されないように することで、統合履歴509にさまざまな設定の設定履歴を表示することができる。 【0030】

20

30

40

図5(F)は、図5(E)においてユーザが設定履歴514を長押ししたときに表示さ れる画面である。長押しとは、ユーザが所定時間継続して、設定履歴を押下することであ る。設定履歴514の長押しを検知した場合、画像処理装置1はホーム画面にコンテキス トメニュー517をポップアップ表示する。コンテキストメニュー517は選択された設 定履歴について設定を行うためのメニュー画面である。コンテキストメニュー517は、 「ピン留め」ボタン518、「メニューに登録」ボタン519、「削除」ボタン520で 構成される。ユーザが設定履歴を長押ししてコンテキストメニュー517を表示した後、 一度タッチパネル200から指を離して、518~520のいずれかのボタンを押下する ことで各ボタンに対応する処理が実行される。「ピン留め」ボタン518は、選択された 設定履歴の表示が統合履歴509から消えないようにするためのボタンである。「メニュ ーに登録」ボタン519は、選択されている設定履歴と同じ設定を有するカスタムボタン をメニュー500に表示するためのボタンである。画像処理装置1は「メニューに登録」 ボタン519が押下されたことを検知したことに従って、タッチパネル200にカスタム メニューの名称とカスタムボタンに表示するコメントを設定する名称・コメント登録画面 1701を表示する。その後、当該カスタムボタンをマイボタンとするか、共有ボタンと するかを設定する。これにより、設定履歴として表示されている設定値を呼び出すための カスタムボタンをメニュー500に表示することができる。「削除」ボタン520は、選 択されている設定履歴を統合履歴509に表示しないようにするためのボタンである。 [0031]

図5(G)は、図5(F)において「ピン留め」ボタン518が押下された後のホーム 画面である。ピン留めが指示された設定履歴は統合履歴509において一番上に表示され る。さらに、当該設定履歴がピン留めされていることがわかるようにピン留めアイコン5 21が付与される。ピン留めの設定されている設定履歴が統合履歴509に表示されてい る状態でユーザがジョブを実行した場合、ピン留めが設定されている設定履歴の下に実行 日時の最も新しい設定履歴が表示される。

【0032】

本実施形態に係る画像処理装置1は、統合履歴509に表示される設定履歴についてピ 50

ン留めを設定することができる。ユーザがよく設定履歴から呼び出して使う設定履歴につ いてピン留めの設定することで、当該設定履歴が統合履歴509に表示されなくなってし まうことを防ぐことができる。ピン留めは名称の設定やコメントの入力等の設定が不要で ある。そのため、ユーザは簡単に設定履歴をよく使う設定として統合履歴509に表示す ることができる。また、ピン留めが設定された設定履歴を他の設定履歴よりも上に表示す ることで、当該設定履歴を統合履歴509から探しやすくすることができる。 【0033】

図5(H)は、図5(G)においてピン留めが設定されている設定履歴について当該設 定履歴のピン留め設定を解除するときに表示される画面である。画像処理装置1はピン留 めが設定されている設定履歴が長押しされたことに従って、コンテキストメニュー517 を表示する。コンテキストメニュー517は「ピン留め解除」ボタン522、「メニュー に登録」ボタン519、「削除」ボタン520で構成される。ユーザが「ピン留め解除」 ボタン522を押下したことに従って、画像処理装置1は当該設定履歴に対応するボタン IDのピン留め設定を解除して、設定履歴をジョブの実行時間が新しい順にソートしたも のを統合履歴509に表示する。

【0034】

ここで、図16を用いて統合履歴509に表示されている設定履歴がカスタムボタンに 登録されるときにタッチパネル200に表示される画面を説明する。図16(A)は、図 5(G)の状態から、ピン留めが設定された設定履歴514を長押ししてコンテキストメ ニュー517を表示するときの画面である。CPU100は、「メニューに登録」ボタン 519の押下を検知すると、図16(B)に示すカスタムボタンの名称・コメント登録画 面1701をタッチパネル200に表示する。図16(B)は、ユーザによって、名称入 力領域1702に「定例用」、コメント入力領域1703に、「5部、カラー、両面」が 入力された後の名称・コメント登録画面1701である。

【0035】

「OK」ボタン1704の押下を検知したことに従って、CPU100は、図16(C) )に示すホーム画面1730をタッチパネル200に表示する。この時、ホーム画面17 30には、新しく登録されたカスタムボタン1711が表示される。また、統合履歴50 9の設定履歴514はピン留めの設定が解除される。従って、設定履歴514のピン留め アイコン521が表示されなくなる。さらに、ピン留めが解除されたことで履歴514~ 516がジョブの実行時間順にソートされて表示されている。なお、ユーザが生成された カスタムボタンを押下すると、カスタムボタンに対応づけて記憶されている設定値が設定 されたジョブの設定画面がタッチパネル200に表示される。

【0036】

図16で示したように、ピン留めが設定されている設定履歴をカスタムボタンとしてメ ニューに登録すると、当該設定履歴のピン留めの設定が解除される。ユーザが一時的によ く使う設定を統合履歴509の設定履歴から選択してピン留めを設定することがある。そ の後、当該設定を恒常的に使用する場合には、どのような場合に使う設定かが分かるよう 、名称やコメントを付与してカスタムボタンに登録する。このときに、同一の設定を示す カスタムボタンとピン留めが設定された設定履歴が表示されるとユーザはどちらのボタン を使用して設定を呼び出したらよいかわからなくなってしまう可能性がある。そこで、ピ ン留めが設定された設定履歴をカスタムボタンに登録されたことに従って、当該設定履歴 のピン留め設定を解除する。このようにすることで、ピン留めが設定された設定履歴をカ スタムボタンに登録した後に、ユーザが当該設定履歴のピン留め設定を解除する操作を行 わなくても、当該設定履歴のピン留め設定を解除することができる。

【 0 0 3 7 】

図10は、統合履歴509に表示される設定履歴を管理するための統合履歴データテー ブル1000の一例である。図10に示すデータテーブルは、HDD103に記憶されて いる。テーブルヘッダーに記されているように、本テーブルはボタンID、アプリケーションID、データ、ホーム画面に表示する日時と設定値のテキストデータを記憶する。 10

30

20

[0038]

ボタンIDとは、統合履歴509に表示される設定履歴を示すボタンを識別するための 番号である。

【0039】

アプリケーションIDとは、当該設定履歴がどのアプリケーションに関するものである かを示す番号である。アプリケーションの種類とアプリケーションIDの対応は予め決め られている。たとえば、コピーアのアプリケーションIDは「101」、送信のアプリケ ーションIDは「201」と決められている。

[0040]

データは、当該設定履歴の設定値が記憶されているファイルの名称である。このファイ 10 ルは各アプリケーションが読み取ることのできる形式のファイルであり、当該ファイルに はそのアプリケーションで使用する全ての設定の設定値が格納されている。たとえば、コ ピーであれば、部数や印刷時の白黒・カラーの設定、用紙サイズ等である。

【0041】

表示テキストは、統合履歴509の設定履歴に表示される日時と設定内容を示すテキストである。日時は、当該設定履歴のジョブが実行された日付および時間を示すテキストデータである。設定値は、設定履歴として記憶されている設定のなかで所定の条件を満たす設定のテキストデータである。たとえば、ユーザがデフォルト設定から変更した設定項目の設定値である。統合履歴509にジョブの実行日時や設定を表示することで、ユーザはその設定履歴がいつ行ったどのような設定のジョブであるかを思い出しやすくすることができる。

20

30

[0042]

図10(A)は、図5(A)に対応しており、統合履歴データテーブル1000にはまだ設定履歴が登録されていない。

【0043】

図10(B)は、図5(B)に対応しており、設定履歴510はボタンID1001の データに対応している。ボタンID1001は、アプリケーションIDが「101」のコ ピーの設定履歴で、設定値を記憶するファイル名は「data1.xml」、日時テキス トは「2016/12/15 13:01:22」、設定値テキストは「2部、カラー、 両面」である。

【0044】

図10(C)は、図5(C)に対応しており、設定履歴514はボタンID1002の データに対応している。

[0045]

図10(D)は、図5(D)に対応しており、設定履歴515はボタンID1003の データに対応している。

【0046】

図10(E)は、図5(E)に対応しており、設定履歴516はボタンID1001の データに対応している。図10(E)において、ボタンID1001の表示テキストの日 時は、「2016/12/15 13:01:22」から「2016/12/18 12 40 :54:30」に更新されている。

【 0 0 4 7 】

図14は、統合履歴データテーブル1000で管理される設定履歴の表示順とピン留め フラグのON・OFFを管理するデータテーブル1500の一例である。当該データテー ブルはHDD103に記憶されている。

【0048】

「順序」の列には各設定履歴を表示する順番が示されている。「ボタンID」の列には 統合履歴509に表示される、設定履歴のボタンIDが記憶されている。「ピン留め」の 列には、左に記載されているボタンIDの設定履歴のピン留めフラグがONであるかOF Fであるかを示す情報が記憶されている。

20

30

【0049】

例えば、図14(A)は図5(E)に示すホーム画面を表示するときのデータテーブル 1500である。統合履歴509には上位からボタンID1001、1003、1002 の順で設定履歴が表示されている。即ち、統合履歴509には、設定履歴516、515 514の順で設定履歴が表示される。また、いずれのボタンIDの設定履歴もピン留めフ ラグがOFFであるためピン留め設定がなされていない。

【 0 0 5 0 】

ー方で、図14(B)は図5(G)に示すホーム画面を表示するときのデータテーブル 1500である。ピン留めがONに設定されているボタンID1002の設定履歴514 が最も上に表示され、その後ボタンID1001、1003の設定履歴が実行日時順に表 <sup>10</sup> 示される。

[0051]

以下、フローチャートを用いて、画像処理装置1が実行する処理について説明する。 【0052】

はじめに、図3と図4を用いて、ユーザが画像処理装置1にログインする処理について 説明する。図3は、本実施形態に係る画像処理装置1を起動してログインユーザの画面を 表示するまでの処理を示すフローチャートである。本フローチャートに記載の処理は、H DD103またはROM104に記憶されたプログラムをCPU100が実行することで 実現される。図3に記載の処理は、画像処理装置1の電源がONになったことに従って開 始される。

[0053]

CPU100はタッチパネル200に認証画面を表示する(S301)。図4はタッチ パネル200に表示される認証画面の一例である。認証画面は、ユーザ名入力領域401 とパスワード入力領域402と「OK」ボタン403で構成される。

【0054】

CPU100はタッチパネル200に認証画面を表示した後、ユーザ名とパスワードの 入力を受け付ける(S302)。CPU100はユーザ名入力領域401または、パスワ ード入力領域402が押下されたことを検知したことに従って、タッチパネル200に不 図示のソフトキーボードを表示する。ユーザはソフトキーボードを押下することでユーザ 名やパスワードの入力を行う。CPU100は「OK」ボタン403の押下を検知したこ とに従って、処理をS303に進める。

[0055]

CPU100が「OK」ボタン403の押下を検知したことに従って、CPU100は HDD103に記憶されているユーザ名およびパスワードと、入力されたユーザ名および パスワードが一致するかを判定する(S303)。入力されたユーザ名およびパスワード がHDD103に記憶されているユーザ名およびパスワードと一致しなかった場合、CP U100はタッチパネル200にエラーメッセージを表示してから、再び認証画面を表示 する(S304)。

[0056]

ユーザ名とパスワードが一致した場合、CPU100は、HDD103に保存されたユ <sup>40</sup> ーザに紐づく情報を呼び出す(S305)。ユーザに紐づく情報とは、たとえばログイン ユーザの実行したジョブの履歴を示す情報や、図5に示すメニュー画面に表示するカスタ ムボタンに関する情報である。たとえば、図10に示す統合履歴データテーブル1000 や図18に示すカスタムボタンデータテーブル1900である。

[0057]

CPU100は認証したユーザを現在ログイン中のユーザとして、HDD103に記憶 する(S306)。その後、CPU100は呼び出したログインユーザの情報を反映した ホーム画面をタッチパネル200に表示する(S307)。

【0058】

次に図6から図8を用いて、画像処理装置1にログインしたユーザがジョブを実行する 50

(10)

までの処理について説明する。

【0059】

はじめに、図7を用いてユーザが画像処理装置1においてジョブを実行するまでの一連 の動作を説明する。

【 0 0 6 0 】

ユーザが画像処理装置1にログインした後、タッチパネル200には図5に示すホーム 画面が表示される。ユーザはホーム画面のメニュー500から使用するアプリケーション を選択する。ここでは、ユーザがコピーを選択した場合を例に説明する。

【0061】

ユーザは、ホーム画面のメニュー500に表示されるアプリケーションボタン501を <sup>10</sup> 押下する。画像処理装置1は、ユーザによるアプリケーションボタン501の押下を検知 すると、タッチパネル200に図7(A)に示す「コピー」画面700を表示する。図7 (A)はデフォルトの設定値が設定されている状態の「コピー」画面700である。「コ ピー」画面700は、コピー機能のジョブの設定画面である。

[0062]

「コピー」画面700はカラー、倍率、用紙サイズ、部数の設定値を表示する領域70 1と、設定を行うボタンで構成される。ボタン702は、現在設定されている設定を一覧 で確認するためのボタンである。ユーザがボタン702を押下すると、タッチパネル20 0に現在設定されている設定の詳細が表示される。「カラー選択」ボタン703はコピー を行うときに白黒印刷を行うかカラー印刷を行うかを設定するためのボタンである。「倍 率」ボタン704は、コピーを行うときの倍率を設定するためのボタンである。「用紙選 択」ボタン705は印刷時に使用する用紙の大きさや種類を設定するためのボタンである 。「仕上げ」ボタン706は、印刷後の用紙を排紙するときに、1部毎に排紙位置をずら すか、ページ毎に排紙位置をずらすか等を設定するためのボタンである。「両面」ボタン 707は、コピーを行う時に両面印刷をするか片面印刷をするかを設定するためのボタン である。「濃度」ボタン708は印刷時の濃度を設定するためのボタンである。「原稿の 種類」ボタン709は、スキャナで読み取る原稿の種類を設定するためのボタンである。 「IDカードコピー」ボタン710は原稿の表と裏の両方を1枚の用紙の片面に印刷する ための設定を行うためのボタンである。「その他の機能」ボタン711は、印刷物にペー ジ番号や管理番号を付与するための設定等、「コピー」画面700で設定することのでき ない項目について設定を行うためのボタンである。「設定の履歴」ボタン712は、過去 にユーザが実行したコピージョブの設定を使用するためのボタンである。「よく使う設定 」ボタン713は、ユーザが予め登録した設定を設定するためのボタンである。 [0063]

アイコン715は、現在ジョブの設定画面に表示されている設定をカスタムボタンに登録したり、よく使う設定に登録したりするためのボタンである。 【0064】

図7(B)は、ユーザがカラー印刷、印刷部数2部、印刷物を1部毎に排紙位置を変え るソート設定、両面印刷を設定したときの「コピー」画面700である。ユーザはタッチ パネルを用いて、設定を行った後にスタートキー201を押下する。画像処理装置1は、 スタートキー201の押下を検知した場合、タッチパネル200を介して設定された設定 に従ってジョブを実行する。

【0065】

図7(C)は、ユーザがアイコン715を押下したときにタッチパネル200に表示される画面である。「カスタムボタンに登録」ボタン716は、表示されているジョブの設定画面に設定されている設定をカスタムボタンに登録するためのボタンである。CPU1 00は「カスタムボタンに登録」ボタン716が押下されたことを検知して、現在設定されている設定値を記憶するファイルを生成する。CPU100は表示されているアプリケーションのアプリケーションIDと、設定されている設定値を記憶するファイル名を図1 8で後述するカスタムボタンデータテーブル1900に登録する。そして、後述の図16 20

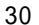

(B)に示す名称・コメント登録画面1701をタッチパネル200に表示する。名称・ コメント登録画面1701の「OK」ボタン1704が押下されたことに従って、CPU 100は入力された名称とコメントをカスタムボタンデータテーブル1900に登録して 、メニュー画面にカスタムボタンを表示する。

【0066】

「よく使う設定に登録」ボタン717は、表示されているジョブの設定画面に設定されている設定を「よく使う設定」ボタン713から呼び出すことのできる設定として登録するボタンである。「閉じる」ボタン718はアイコン715を押下してポップアップ表示されるメニュー719を閉じるボタンである。

[0067]

10

図6は画像処理装置1がアプリケーションを起動して、ジョブを実行するまでの処理を 示すフローチャートである。図6に記載の処理は、HDD103またはROM104に記 憶されたプログラムをCPU100が実行することで実現される。

【0068】

図6では、メニュー500において、ユーザがコピーのアプリケーションを選択した場合を例に説明をする。

【0069】

CPU100はメニュー500に表示されているアプリケーションボタン501の押下 を検知したことに従って、図7(A)に示すデフォルトの設定値が設定された「コピー」 画面700をタッチパネル200に表示する(S601)。その後、CPU100はユー ザからコピージョブの設定を受け付ける。

20

30

【 0 0 7 0 】

CPU100は、スタートキー201が押下されたかを判定する(S602)。CPU 100はスタートキー201の押下を検知するまで、S602に記載の処理を引き続き行 う。

【0071】

スタートキー201が押下されたと判定されたことに従って、CPU100は設定され ているジョブの設定をHDD103に記憶する(S603)。図8(A)はコピージョブ の設定を記憶するためのデータテーブルの模式図である。コピーデータテーブル800は HDD103に記憶されている。コピーデータテーブル800の1行目のデフォルト設定 802はコピー機能のデフォルトの設定値を示しており、2行目の今回の設定803はC PU100がスタートキー201の押下を検知したときに設定されているジョブの設定値 を示している。

【0072】

CPU100は、今回の設定をHDD103に記憶したのち、画像処理部13を制御し てジョブを実行する(S604)。CPU100は画像処理部13を制御して「コピー」 画面700において設定された設定を反映した出力画像を生成する。画像処理装置1は、 生成された出力画像を用紙に印刷する。

[0073]

図6では、画像処理装置1がコピージョブを実行する場合を例に説明した。画像処理装 40 置1が実行するジョブの種類はコピージョブに限らず、送信ジョブやファクスジョブ、プリントジョブ、スキャンジョブを実行する場合も同様の処理を行う。たとえば、送信ジョ ブの実行時には、S603において、CPU100がHDD103に記憶される送信デー タテーブル1400に今回の設定値を記憶する。図8(C)は、送信ジョブに関する送信 データテーブルの一例を示す図である。デフォルト設定1402は予め画像処理装置1に 登録された設定値であり、今回の設定1403は送信ジョブの実行時に設定されている設 定値である。

【0074】

図 9 、 1 1 、 1 2 を用いて、ジョブ実行後に設定履歴を統合履歴 5 0 9 に表示するための処理を説明する。

【0075】

図9は、画像処理装置1が今回の設定として記憶したジョブの設定から統合履歴データ テーブル1000に登録する内容を決定するための処理を示すフローチャートである。 【0076】

図9に記載の処理は、HDD103またはROM104に記憶されたプログラムをCP U100が実行することで実現される。図9に記載されている処理は、図6に記載の処理 が終了したことに従って、実行される。

【0077】

CPU100は、HDD103に記憶された統合履歴データテーブル1000に登録されている情報を取得する(S901)。ここで、CPU100は実行したジョブのアプリ 10 IDを参照し、統合履歴データテーブル1000から実行したジョブと同じアプリIDを 有する設定履歴のデータ列の情報を取得する。

【0078】

CPU100は、今回の設定803とS901で取得した統合履歴データテーブル10 00に記憶されている設定履歴のデータを比較して、今回の設定と同じ設定が統合履歴デ ータテーブル1000に記憶されているかを判定する(S902)。

【0079】

統合履歴データテーブル1000に今回の設定と同じ設定の設定履歴がない場合、CP U100は統合履歴509に表示するテキストデータを生成するための処理を実行する( S903)。S903にてCPU100が実行する処理については、図11を用いて後述 する。

 $\begin{bmatrix} 0 & 0 & 8 & 0 \end{bmatrix}$ 

設定履歴として表示するテキストを生成した後、CPU100は統合履歴データテーブ ル1000に登録する内容をHDD103に記憶する(S904)。統合履歴データテー ブル1000に登録する内容は、アプリケーションID、設定データのファイル名、設定 値と実行日時を示すテキストデータ、既存データのあり・なしを示すフラグである。既存 データのあり・なしを示すフラグは、S902における判定結果に基づいて決定されるフ ラグであり、実行したジョブの設定と同じ設定の設定履歴がHDD103に記憶されてい るか否かを示すフラグである。S904は、新規に設定履歴を生成するため、既存データ のあり・なしフラグはなしを示している。

【0081】

S902において、今回実行されたジョブの設定と同じ設定を有する設定履歴が統合履 歴データテーブル1000に記憶されていた場合、CPU100は以下の処理を実行する 。CPU100は、ジョブが実行された日時を示すテキストデータを生成する(S905 )。その後、CPU100は、実行されたジョブと同じ設定を示す設定履歴のボタンID 、S905において生成したジョブの実行日時を示すテキストデータ、既存データのあり ・なしフラグをHDD103に記憶する(S906)。S906では、実行されたジョブ の設定が統合履歴データテーブル1000に記憶されている設定と同じ設定であるため、 既存データのあり・なしフラグはありを示す。

[0082]

CPU100は、S904またはS906に記載の処理を完了した後、図9に示す処理 を終了する。

[0083]

図11は図9のS903において、CPU100が設定値のテキストを生成する処理を 示すフローチャートである。図11に記載の処理は、HDD103またはROM104に 記憶されたプログラムをCPU100が実行することで実現される。

【0084】

まず、CPU100はHDD103に記憶された、コピーデータテーブル800の今回 の設定802とデフォルト設定802を比較して、設定値が変更された設定項目があるか を判定する(S1101)。比較した結果1つ以上の設定項目で設定値が変更されている 30

20

場合、CPU100はデフォルトの設定から設定が変更された設定項目があると判定する 。デフォルトの設定から設定値が変更されていない場合、CPU100は本フローチャー トに記載の処理を終了する。

(14)

[0085]

デフォルトの設定から設定値が変更された設定項目がある場合、CPU100は設定値 のテキストデータの文字数をカウントするための文字数カウンタTを初期化して0にする (S1102)。

[0086]

CPU100は、設定値が変更された設定項目のうち、コピーデータテーブル800の 10 最も左にある設定項目についてテキストデータ(X文字)をコピーデータテーブル800 から取得する(S1103)。今回の場合、部数に差があるので、CPU100は「2部 」というテキストデータを取得する。

[0087]

次に、CPU100はこれまでにコピーデータテーブル800から取得したテキストデ ータ全体の長さを算出する(S1104)。CPU100は、現在の文字数カウンタTの 値にS1103で取得したテキストデータの文字数Xを加える処理を実行する。

[0088]

C P U 1 0 0 は、S 1 1 0 4 において算出された文字数カウンタTが予め決められた表 示可能なテキストの長さの上限に達しているかを判定する(S1105)。統合履歴50 9の一つの設定履歴を表示する領域の大きさには限りがある。そのため、一つの設定履歴 に表示することのできるテキストの長さには限界があり、S1105において、CPU1 00は取得したテキストデータの長さが表示領域を超えているかを判定する。

[0089]

S1105において、取得したテキストデータの長さが表示上限を超えると判断した場 合、CPU100は最後にテキストデータを取得した設定項目について取得したテキスト データを破棄して、本フローチャートの処理を終了する。

 $\begin{bmatrix} 0 & 0 & 9 & 0 \end{bmatrix}$ 

S1105において、文字数カウンタTが表示可能な文字の上限に達していない場合、 CPU100はS1103で取得したテキストデータを統合履歴509に表示する設定値 のテキストデータとして記憶する(S1106)。

[0091]

CPU100は、デフォルトの設定から設定値が変更された設定項目が残っているかを 判定する(S1107)。設定値の変更された設定項目が残っている場合、CPU100 はS1103~S1107の処理を繰り返し行う。このとき、S1103において、CP U100はまだテキストデータを取得していない設定項目のうち、コピーデータテーブル 800の最も左にある設定項目についてテキストデータを取得する。デフォルトの設定か ら設定値が変更された全ての設定項目について処理を行った場合、CPU100は本フロ ーチャートに記載の処理を終了する。図8(A)に示すコピーデータテーブルでは、「2 部、カラー、両面」までがテキストデータとして生成される。

[0092]

図11では、設定が変更された設定項目の数が多く、変更のある全ての設定項目につい て設定履歴に表示することができない場合、設定履歴に表示可能な文字数を超える設定項 目については表示を行わない。しかし、全ての設定項目について変更後の設定値を表示し ない場合、設定履歴の設定値を示すテキストの最後に「・・・」のようなインジケータを 付加することとしてもよい。また、インジケータではなく、「その他」という文字列を表 示して、表示されている設定項目以外にも設定の変更された設定項目があることをわかる ようにすることとしてもよい。

[0093]

図12は画像処理装置1が今回の設定を設定履歴として統合履歴509に表示するまで の処理を示すフローチャートである。図12に記載の処理は、HDD103またはROM 50

30

104に記憶されたプログラムをCPU100が実行することで実現される。図12に示 す処理は、ユーザがジョブを実行した後に、タッチパネル200がホーム画面を表示する ときにCPU100が実行する処理である。

[0094]

CPU100は、図9のS904またはS906においてHDD103に記憶された情 報を読み出す(S1201)。

[0095]

次に、CPU100はS1201において読み出したデータの既存データのあり・なし フラグをチェックする(S1202)。既存データなしの場合、CPU100は統合履歴 データテーブル1000に空きがあるかを判定する(S1203)。統合履歴データテー ブルに空きがある場合、CPU100は後述するS1205の処理を実行する。 [0096]

統合履歴データテーブルに空きがない場合、CPU100はピン留めされていない設定 履歴のなかで最も実行日時の古い設定履歴を統合履歴データテーブル1000から削除す る(S1204)。S1204において、CPU100はデータテーブル1500を参照 して、ピン留めがOFFに設定されているボタンIDの設定履歴を設定履歴データテーブ ルから取得する。CPU100は取得した設定履歴の表示テキストからジョブの日時が最 も古い設定履歴を特定し、当該設定履歴を統合履歴データテーブル1000から削除する

[0097]

その後、CPU100はS1201で読み出した情報を統合履歴データテーブル100 0に登録する(S1205)。S1205において、CPU100は設定履歴に関する情 報を統合履歴データテーブル1000に登録する際に、ボタンIDを付与する。図10( B)は、HDD103から読み出したデータを統合履歴データテーブル1000に追加し た後のデータテーブルを示している。

[0098]

S1202において既存データありだった場合、CPU100はS1201で取得した 設定と同じ設定を有する設定履歴のボタンIDを統合履歴データテーブル1000から特 定する。その後、CPU100は特定したボタンIDの設定履歴についてジョブの実行日 時を示すテキストデータを更新する(S1206)。

[0099]

S1205またはS1206の処理の後に、CPU100は設定履歴のデータテーブル 1500を読み出して、ピン留めがONに設定されている設定履歴があるかを判定する( S1207)。

[0100]

ピン留めがONに設定されている設定履歴が無い場合、CPU100は統合履歴データ テーブル1000に記憶されている設定履歴を日付順にソートし、タッチパネル200に 表示する(S1208)。

[0101]

S1207において、データテーブル1500にピン留めが設定された設定履歴がある 場合、CPU100はピン留めが設定されている設定履歴以外の設定履歴を実行日時の順 でソートする(S1209)。

[0102]

CPU100は、ピン留めされている設定履歴の後にS1207でソートした設定履歴 をタッチパネル200に表示する(S1210)。本実施例では、ピン留めが設定された 設定履歴が複数ある場合、CPU100はピン留めが設定された日時が新しい設定履歴が 上にくるように表示する。複数の設定履歴にピン留めが設定されている場合に、ピン留め が設定されている設定履歴の並び順は上記の順番に限定されてない。例えば、ピン留めが 設定された設定履歴の表示順をユーザが設定するとしてもよい。また、ピン留めが設定さ れた設定履歴をジョブの実行順に並べるとしてもよい。

20

10

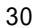

[0103]

次に、統合履歴509に表示されている設定履歴から設定を呼び出すときの処理につい て説明する。たとえば、タッチパネル200に図5(B)に示すホーム画面が表示されて いるとする。このとき、CPU100は設定履歴510のタップを検知したことに従って 、タッチパネル200に図7(B)に示す「コピー」画面700を表示する。タップとは 、ユーザがタッチパネルを押下して、所定時間が経過するよりも前に押下を終了すること である。統合履歴509に表示される設定履歴がタップされたことに従って、タップされ た設定履歴に対応づけられた設定値が設定されたジョブの設定の画面がタッチパネル20 0に表示される。

【0104】

10

図13を用いて、統合履歴509に表示される設定履歴から設定を呼び出すときの処理 を説明する。図13に記載の処理は、HDD103またはROM104に記憶されたプロ グラムをCPU100が実行することで実現される。図13は統合履歴509からアプリ ケーションを呼び出す処理を示したフローチャートである。

[0105]

CPU100は、統合履歴509に表示されている設定履歴が押下されたかを判定する (S1301)。CPU100は、設定履歴のタップを受け付けるまで、S1301に記載の処理を行う。

**[**0106**]** 

S1301において、設定履歴のタップを検知した場合、CPU100はタップされた <sup>20</sup> 位置にあるボタンのボタンIDに紐づけられた設定履歴の設定をHDD103から読み出 す(S1302)。

【0107】

[0109]

CPU100は、S1302において読み出した設定を反映したジョブの設定画面をタ ッチパネル200に表示し、本フローチャートに記載の処理を終了する(S1303)。 【0108】

図13に記載の処理を実行することで、一度設定した設定をワンタッチで呼び出すこと ができ、ユーザが過去に実行したジョブと同じ設定を使用するときに再度設定を行う必要 がなくなる。また、ユーザが過去に実行したジョブから少し設定を変更してジョブを実行 したい場合にも、設定履歴から過去の設定を読み出すことでデフォルトの設定から設定を 行う場合と比較して、設定にかかる手間が少なくなる。

30

次に、図15(A)(B)を用いて統合履歴509のピン留めについて説明する。 【0110】

図5(F)に示すように、ユーザが設定履歴を長押しすると、設定履歴に関する設定を 行うためのコンテキストメニュー517が表示される。コンテキストメニュー517を表 示するユーザ操作として、長押しを例に挙げたが、ダブルタップや呼出し用のボタンを配 置するなど、コンテキストメニュー517の呼び出し方は長押しに限定しない。 【0111】

図15(A)を用いて、ユーザが統合履歴509に表示されている設定履歴のピン留め 40 を設定する処理を説明する。図15(A)に記載の処理は、HDD103またはROM1 04に記憶されたプログラムをCPU100が実行することで実現される。また、図15 (A)に記載のフローチャートは、CPU100がコンテキストメニュー517の「ピン 留め」ボタン518の押下を検知したことにより開始される。ここでは、統合履歴509 のN番目に表示されていた設定履歴のピン留め設定がONに設定された場合を例に説明す る。

[0112]

CPU100は、ピン留め設定がONにされた設定履歴のボタンIDを取得する(S1 601)。

[0113]

CPU100は、現在データテーブル1500の1~N-1番目に記憶されているボタンIDとピン留めフラグを2~N番目に変更する(S1602)。
【0114】

最後にCPU100は、S1601において取得したボタンIDをデータテーブル15 00の1番目に記憶し、当該ピン留めフラグをONにして本フローチャートを終了する( S1603)。

【0115】

ユーザが統合履歴509の一番上に表示されている設定履歴のピン留め設定をONにした場合、CPU100はデータテーブル1500の順序が「1」であるボタンIDのピン 留めフラグをONにして処理を終了する。

[0116]

本実施形態でピン留めが設定された設定履歴のピン留め設定を解除するときの処理につ いて図15(B)を用いて説明する。図15(B)に記載の処理は、HDD103または ROM104に記憶されたプログラムをCPU100が実行することで実現される。また 、図15(B)に記載の処理は、CPU100が図5(H)に示すコンテキストメニュー 517から「ピン留め解除」ボタン522の押下を検知したことによって開始する。 【0117】

CPU100は、データテーブル1500からピン留め設定が解除された設定履歴のボ タンIDを取得する(S1604)。たとえば、図5(H)に示す画面において、「ピン 留め解除」ボタン522が押下された場合、CPU100はデータテーブル1500から 設定履歴514に対応するボタンID「1002」を取得する。そしてCPU100はデ ータテーブル1500のボタンID1002の設定履歴についてピン留めフラグをOFF に設定する。

【0118】

その後、CPU100はデータテーブル1500にピン留めフラグがONに設定されている設定履歴があるかを判定する(S1605)。

【0119】

ピン留めフラグがONに設定されている設定履歴がない場合、CPU100はデータテ ーブル1500に登録されているボタンIDの設定履歴をジョブの実行時間順にソートし てタッチパネル200に表示する(S1606)。

【0120】

データテーブル1500にピン留めフラグがONに設定された設定履歴がある場合、C PU100は当該設定履歴をソートする対象から除く処理を実行する(S1607)。そ して、CPU100は残った設定履歴をジョブの実行時間順にソートして、ピン留めフラ グがONに設定されている設定履歴に続けてタッチパネル200に表示する(S1608)。

[0121]

図17、18を用いて、統合履歴509に表示される設定履歴をカスタムボタンに登録 するための操作および処理を説明する。

[0122]

図18を用いて、カスタムボタンを管理するカスタムボタンデータテーブル1900に ついて説明する。カスタムボタンデータテーブル1900は、ボタンID、アプリケーシ ョンID、データ、名称、コメントで構成される。ボタンIDはカスタムボタンを識別す るためのIDであり、CPU100は新規にカスタムボタンを登録するときに、他のカス タムボタンとボタンIDが重複しないようボタンIDを付与する。アプリケーションID 、データは、図10で示した統合履歴データテーブル1000で説明したものと同じであ る。名称およびコメントはカスタムボタンに表示されるテキストデータである。名称およ びコメントは、図16(B)に示す名称・コメント登録画面1701で設定されるテキス トであり、当該カスタムボタンがどのような設定のボタンであるか、どのような場面で使 用するボタンであるか等を示すテキストである。なお、カスタムボタンデータテーブル1 10

30

40

50

900は、HDD103に記憶され、RAM102を介してCPU100によって読み書 きされる。

【0123】

図17は統合履歴509に表示される設定履歴をカスタムボタンとして登録するまでの フローであり、CPU100が「メニューに登録」ボタン519の押下を検知することで 処理が開始される。本処理は、CPU100がHDD103あるいはROM104に記憶 されているプログラムを実行することにより実現される。

[0124]

CPU100は、選択中の設定履歴のボタンIDを特定し、統合履歴データテーブル1 000からアプリケーションID、データ等必要な情報を取得する(S1801)。たと <sup>10</sup> えば、図16(A)において設定履歴514をカスタムボタンとして登録するとき、CP U100は図10(E)に示す統合履歴データテーブル1000からアプリケーションI D「101」、データ「data1.xml」を取得する。 【0125】

CPU100は、取得したデータをHDD103に記憶されているカスタムボタンデー タテーブル1900に登録する(S1802)。CPU100は、S1801において取 得した情報をHDD103に記憶されているカスタムボタンデータテーブル1900に登

(特した情報をFDDF03に記憶されているカスタムホタンチータナーブル1900に豆 録する。図18(A)に示すカスタムボタンデータテーブル1900はS1802の処理 を完了した後のカスタムボタンデータテーブル1900である。CPU100はボタンI Dを「1903」と設定し、アプリケーションID「101」、データ「data1.x m1」を当該データテーブルに登録する。カスタムボタンの名称・コメントは統合履歴に 存在しない情報であるため、まだ登録されていない。

20

40

【0126】

次に、CPU100は、カスタムボタンの名称・コメント登録画面1701をタッチパ ネル200に表示する(S1803)。CPU100は、ボタン名称・コメント登録画面 1701の「OK」ボタン1704の押下を検知してから、カスタムボタンデータテーブ ル1900に名称とコメントを登録する。図18(B)は名称「定例用」とコメント「5 部、カラー、両面」が登録された後のカスタムボタンデータテーブル1900である。 【0127】

CPU100は、選択中の設定履歴のボタンIDに対応するピン留め設定がONである 30 かを判定する(S1805)。CPU100は、データテーブル1500を参照して、選 択中の設定履歴のピン留め設定がONであるかを判定する。選択中の設定履歴のピン留め 設定がOFFである場合、CPU100は後述するS1807の処理を実行する。

【0128】

選択中の設定履歴のピン留め設定がONの場合、CPU100はデータテーブル150 0において、当該設定履歴のピン留め設定をOFFに設定する(S1806)。 【0129】

CPU100は、統合履歴データテーブル1000に登録されている設定履歴をジョブの実行順にソートした統合履歴509とメニュー500をタッチパネル200に表示する(S1807)。具体的には、CPU100は図12のS1207~S1210に記載の処理を実行する。

【0130】

本実施の形態では、カスタムボタンに登録された設定履歴のピン留め設定をOFFにす る。S1806において、CPU100が図16(D)に示す、ピン留め状態変更確認画 面1740をタッチパネル200に表示し、ピン留めを外すかどうかを選択可能にしても よい。このようにすることで、カスタムボタンへの登録時にピン留めを外すかどうかをユ ーザに確認することができる。ユーザがピン留めの設定の解除を望まない設定履歴につい てピン留めの設定が解除されてしまうことを防ぐことができる。

【0131】

最後に、ホーム画面からカスタムボタンとして登録した、ジョブの設定を読み出して設 <sup>50</sup>

定するときの処理について説明する。CPU100は、ホーム画面に表示されるカスタム ボタンの押下を検知したことに従って、押下されたカスタムボタンのボタンIDを特定す る。CPU100は、カスタムボタンデータテーブル1900から、押下されたボタンI Dのカスタムボタンのデータを読み出す。例えば、押下されたカスタムボタンのボタンI Dが「1903」の場合、CPU100は「data3.xml」を読み出す。CPU1 00は読みだした設定値が設定されたジョブの設定画面をタッチパネル200に表示する 。設定履歴をカスタムボタンに登録しておくことで、当該設定履歴が統合履歴509に表 示されなくなっても、ホーム画面から当該ジョブの設定を読み出して、設定することがで きる。

【0132】

以上より、本実施形態では、ユーザによる登録指示に従って登録されたカスタムボタン と、ジョブの実行に伴って生成される設定履歴とを表示する。さらに、設定履歴が選択さ れたことに従って、当該設定履歴により設定することのできるジョブの設定をカスタムボ タンに登録する指示を入力することができる。これにより、設定履歴により設定すること のできるジョブの設定をカスタムボタンに登録するときに、当該ジョブの設定を行うこと なくカスタムボタンに登録できる。それに伴って、設定履歴から設定することのできるジ ョブの設定をカスタムボタンに登録するときに係るユーザの手間を減らすことができる。 【0133】

また、本実施の形態では、統合履歴509内のピン留めされた履歴をカスタムボタンと して登録するときに、自動的にピン留めの設定をOFFとした。設定履歴からカスタムボ タンの登録を行ったユーザは統合履歴509ではなく作成されたカスタムボタンを利用す ることが予想される。そのため、当該設定履歴に設定されたピン留め設定が不要となりユ ーザがピン留め設定を解除する可能性が高い。本実施形態では、ピン留めされた履歴をカ スタムボタンとして登録した後に、ユーザが自らピン留めを外す操作を行わなくてもピン 留め設定がOFFに設定され、利便性が向上する。

【0134】

(第二の実施形態)

第一の実施形態では、ピン留めが設定された設定履歴をカスタムボタンに登録する際に、当該設定履歴に設定されているピン留め設定をOFFにする方法について説明した。第 1の実施形態では、ユーザが設定履歴をカスタムボタンに登録したのちも、当該設定履歴 が統合履歴509に表示される。

【0135】

一方で、統合履歴509に表示される設定履歴がカスタムボタンとして登録された場合 、ユーザは次回以降カスタムボタンを使用する可能性が高く、統合履歴509に表示され ているピン留めが設定された設定履歴から設定が読み出される可能性は低い。そこで、第 二の実施形態では、統合履歴509に表示された設定履歴をカスタムボタンに登録する時 にピン留めが設定された当該設定履歴を統合履歴に表示しないよう制御する場合について 説明する。なお、第一の実施形態と同一の構成、処理に関する記載は省略し、異なるもの についてのみ明記する。

【0136】

図19、20を用いて、統合履歴509に表示される設定履歴をカスタムボタンに登録 した時の処理および、表示について説明する。

【0137】

図19は、統合履歴509の履歴をカスタムボタンとして登録するまでの処理を示すフ ローチャートであり、「メニューに登録」ボタン519の押下を検知したことに従い開始 される。本処理は、CPU100がHDD103あるいはROM104に記憶されている プログラムを実行することにより実現される。なお、本フローは、図17における、S1 806がS2101に置き換わったものである。

[0138]

カスタムボタンに登録された設定履歴のピン留めフラグがONであった場合、CPU1 <sup>50</sup>

00は当該設定履歴を統合履歴データテーブル1000から削除する(S2101)。 【0139】

選択された設定履歴のピン留めフラグOFFであれば、CPU100はS1807の処理を実行する。

【0140】

図16(A)のように、ピン留めが設定されている設定履歴がカスタムボタンに登録された場合、タッチパネル200には図20(A)に示すような画面が表示される。図20 (A)では、統合履歴509に表示される設定履歴514が非表示となり、かわりに設定 履歴514と同様の設定を読み出して設定することのできるカスタムボタン1711が表示される。

【0141】

本実施の形態では、CPU100がS2101で履歴のボタンIDに紐づくデータをデ ータテーブルから削除したが、図20(B)に示す、履歴削除確認画面2110を表示し 、履歴を削除するかどうかを選択可能にしてもよい。CPU100は履歴削除確認画面2 110の「OK」ボタンが押下されたことを検知して、S2106に記載の処理を実行す る。このようにすることで、ユーザが非表示としたくない設定履歴を統合履歴509に表 示させることができる。

【0142】

本実施形態では、ピン留めが設定されている設定履歴がカスタムボタンとして設定され た場合に、選択されていた設定履歴を統合履歴509に表示しないよう制御する方法を説 明した。しかし、統合履歴509に表示される設定履歴からカスタムボタンの登録が行わ れた場合に、ピン留め設定に関係なくその設定履歴を統合履歴509に表示されないよう 制御してもよい。この場合には、図19に示す処理において、CPU100はS1805 を実行すること無く、S2101に記載の処理を実行する。

【0143】

以上のように、第2の実施形態では、統合履歴509に表示されるピン留めが設定され た設定履歴を、カスタムボタンに登録するときに、当該設定履歴が統合履歴509に表示 されないよう制御した。本実施の形態によれば、ピン留めが設定された設定履歴をカスタ ムボタンとして登録した後に、ユーザが自ら履歴を削除する操作が不要になるため、ユー ザの操作の手間が抑制され利便性が向上する。

**[**0144**]** 

(その他の実施形態)

第一および第二の実施形態では、設定履歴をカスタムボタンに登録する時に、ユーザが カスタムボタンに表示するコメントを入力するとして説明した。設定履歴に表示される日 時や設定値がコメント入力領域1703に予め入力された名称・コメント登録画面170 1を表示するとしてもよい。その場合、S1801においてCPU100が統合履歴デー タテーブル1000の表示テキストの日時や設定値を示すテキストデータを取得する。S 1802において、CPU100は名称・コメント登録画面1701のコメント入力領域 1703に当該テキストデータを表示する。

【0145】

第一および第二の実施形態では、CPU100がカスタムボタンの押下を検知して、カ スタムボタンに対応づけてカスタムボタンデータテーブル1900に記憶されている設定 を反映したジョブ設定画面が表示される。CPU100がカスタムボタンの押下を検知し て、カスタムボタンに対応づけて記憶されたジョブの設定でジョブを実行するとしてもよ い。このようにすることで、ユーザはホーム画面に表示されるカスタムボタンを押下する だけで、ジョブを実行することができる。

【0146】

第一および第二の実施形態では、設定履歴がタップされたことに従って、当該設定履歴 を反映したジョブの設定画面を表示し、設定履歴が長押しされたことに従って、コンテキ ストメニューを表示するとした。しかし、画像処理装置1が設定履歴のタップを検知して 10

20

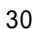

40

、コンテキストメニュー517を表示するとしてもよい。このとき、コンテキストメニュ -517に不図示の「設定の呼び出し」ボタンを表示することで、選択された設定履歴を 呼び出して設定するか、カスタムボタンとしてメニューに登録するかをコンテキストメニ ューで選択することができる。

【0147】

また、本発明は、以下の処理を実行することによっても実現される。即ち、上述した実施形態の機能を実現するソフトウェア(プログラム)を、ネットワーク又は各種記憶媒体を介してシステム或いは装置に供給し、そのシステム或いは装置のコンピュータ(または CPUやMPU等)がプログラムを読み出して実行する処理である。この場合、そのコン ピュータプログラム、及び該コンピュータプログラムを記憶した記憶媒体は本発明を構成 することになる。

【図1】

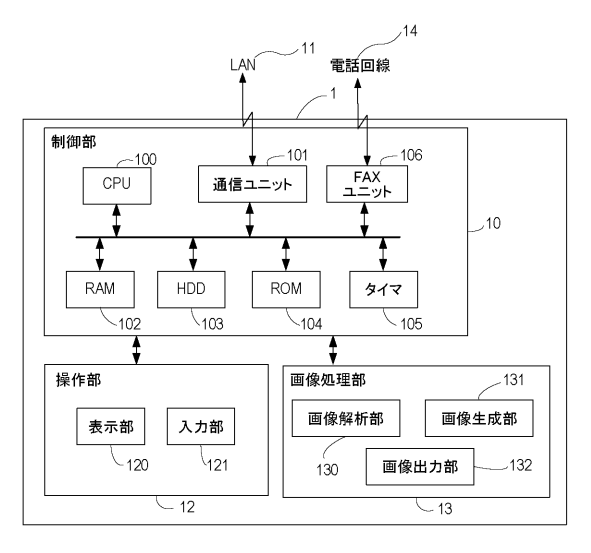

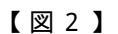

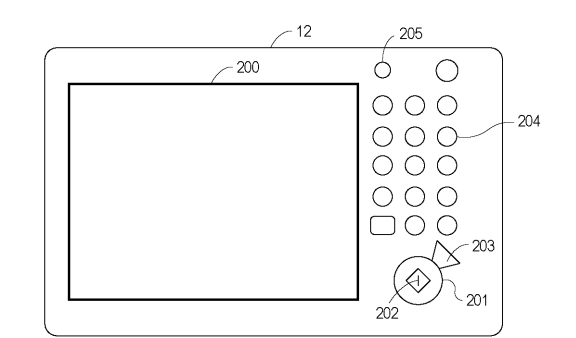

【図4】

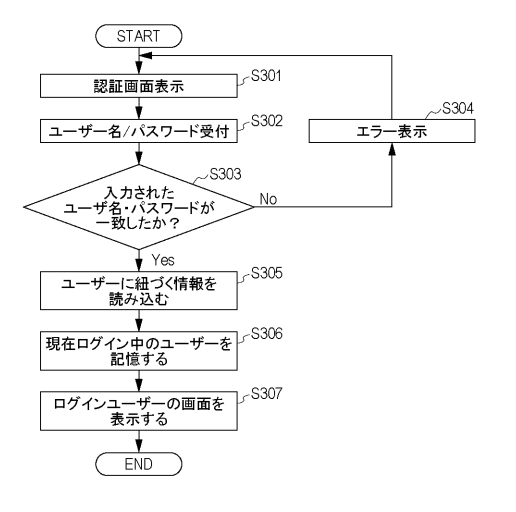

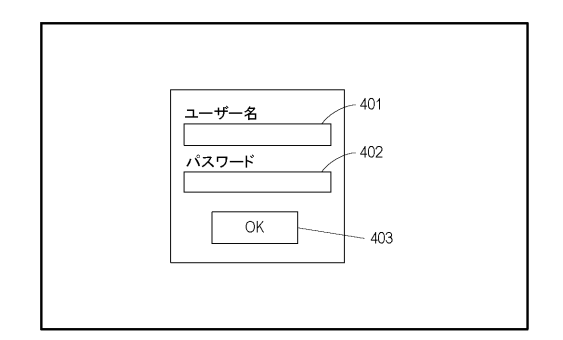

### 【図5】

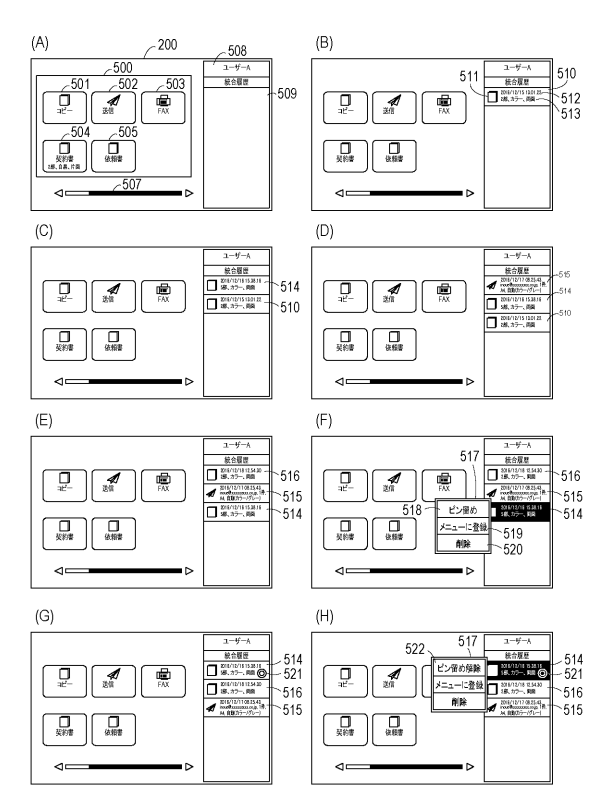

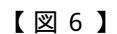

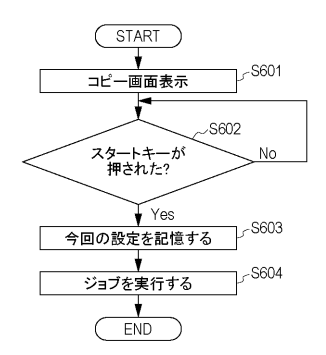

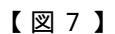

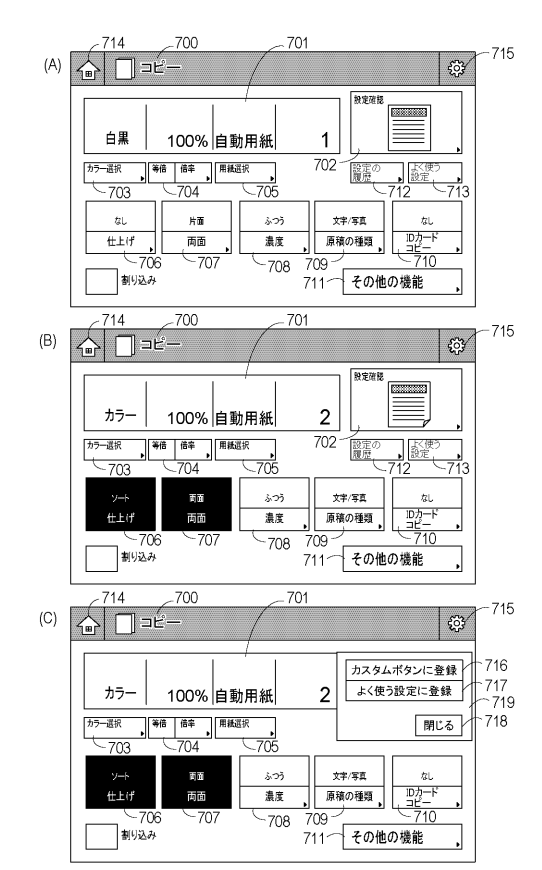

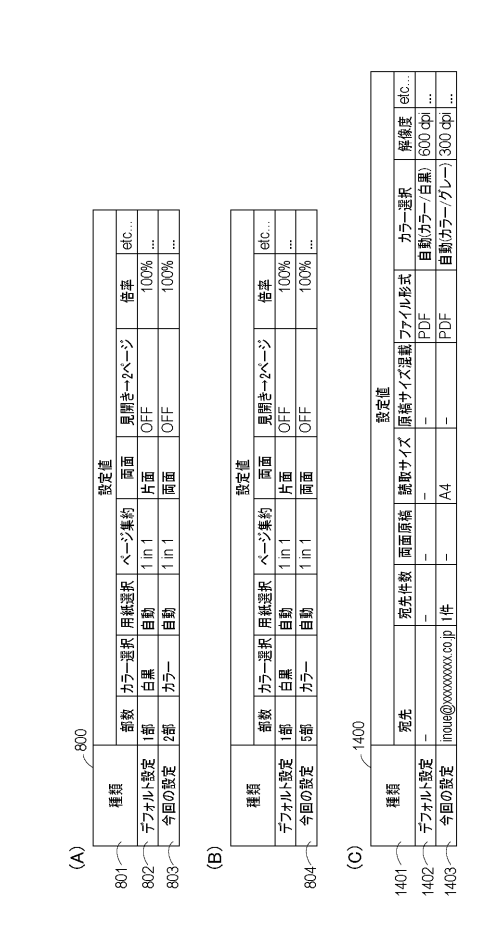

## 【図9】

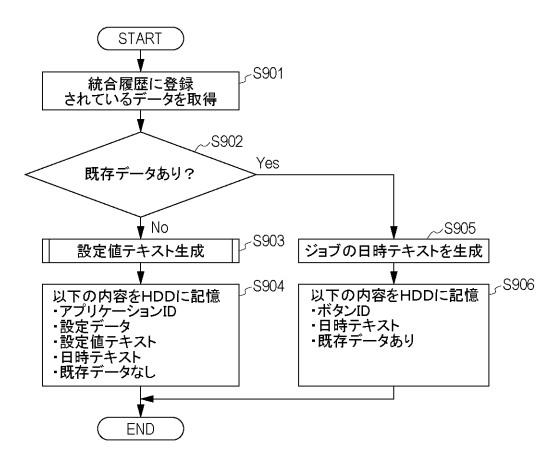

【図10】

| A) | + 42 JD        |            | <u> </u>  | 表示                  | テキスト                                     |
|----|----------------|------------|-----------|---------------------|------------------------------------------|
|    | ホタンル           | 7797-9920  | 7-9       | 日時                  | 設定値                                      |
|    |                |            |           |                     |                                          |
|    | <u> </u>       |            |           |                     |                                          |
|    |                |            |           |                     |                                          |
|    |                |            |           |                     |                                          |
|    |                |            |           |                     |                                          |
| B) |                |            |           | 表示于                 | +21                                      |
|    | ボタンID          | アブリケーションID | データ       | 日時                  | 設定値                                      |
|    | 1001           | 101        | data1.xml | 2016/12/15 13:01:22 | 2部、カラー、面面                                |
|    |                |            |           |                     |                                          |
|    |                |            |           |                     |                                          |
|    |                |            |           |                     |                                          |
|    |                |            |           |                     |                                          |
| C) |                |            |           | +                   |                                          |
| 0, | ボタンID          | アプリケーションID | データ       | 表示:                 |                                          |
|    | 1001           | 101        | data1 uml | 日時                  | 設定値                                      |
|    | 1001           | 101        | uata 0l   | 2016/12/15 13:01:22 | 2部、カフー、両面                                |
|    | 1002           | 101        | dalaz.xmi | 2016/12/16 15:38:16 | 5部、カフー、両面                                |
|    |                |            |           |                     |                                          |
|    |                |            |           |                     |                                          |
|    |                |            |           |                     |                                          |
| D) | 12 4 4 4 4 4 4 |            | - L       | 表示                  | +71                                      |
|    | ボタンID          | アフリケーションID | テータ       | 日時                  | 設定値                                      |
|    | 1001           | 101        | data1.xml | 2016/12/15 13:01:22 | 2部、カラー、両面                                |
|    | 1002           | 101        | data2.xml | 2016/12/16 15:38:16 | 5部、カラー、両面                                |
|    | 1003           | 201        | data3.xml | 2016/12/17 08:25:43 | inoue@xxxxxxxxx.co.jp、1<br>A4、自動(カラー/グレイ |
|    |                |            |           |                     |                                          |
|    |                |            |           |                     |                                          |
|    |                |            |           |                     |                                          |
| E) | ボタンロ           | アプリケーションル  | データ       | 表示                  | キスト                                      |
|    |                | //////     | , ,       | 日時                  | 設定値                                      |
|    | 1001           | 101        | data1.xml | 2016/12/18 12:54:30 | 2部、カラー、両面                                |
|    | 1002           | 101        | data2.xml | 2016/12/16 15:38:16 | 5部、カラー、両面                                |
|    | 1003           | 201        | data3.xml | 2016/12/17 08:25:43 | inoue@xxxxxxxxx.co.jp、1<br>A4、自動(カラー/グレイ |
|    | -              |            |           |                     |                                          |
|    |                |            |           |                     |                                          |

【図11】

(START) 1 ~S1101 設定が変更された 設定項目が有る? No Yes S1102-7 ★ · · · · 文字数カウンタTを初期化 T=0 S1103 設定値の変更された設定 項目についてテキストデータ (X文字)を取得 テキストデータ全体の長さを算出 T=T+X S1104 t ~S1105 表示上限に達している? Yes ▶No テキストデータを記憶 S1106-ر T S1107 設定が変更 された全ての設定項目で テキストデータを取得 済み? No Yes

END

【図12】

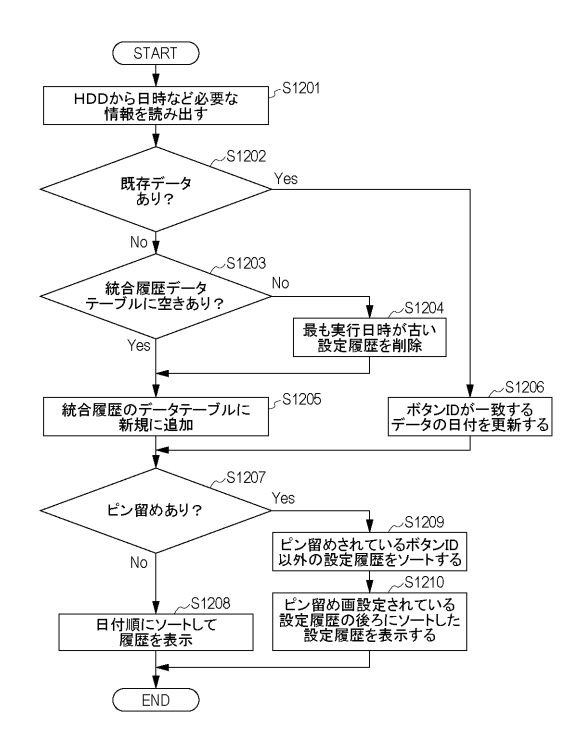

【図13】

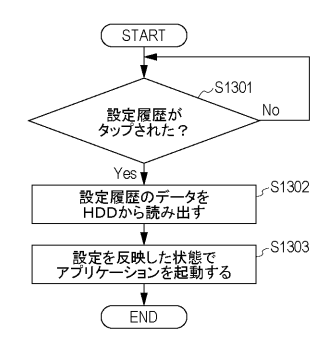

【図14】

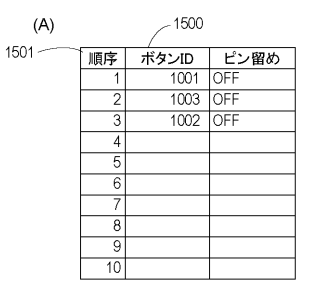

(B)

| 順序 | ボタンID | ピン留め |
|----|-------|------|
| 1  | 1002  | ON   |
| 2  | 1001  | OFF  |
| 3  | 1003  | OFF  |
| 4  |       |      |
| 5  |       |      |
| 6  |       |      |
| 7  |       |      |
| 8  |       |      |
| 9  |       |      |
| 10 |       |      |

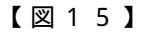

(25)

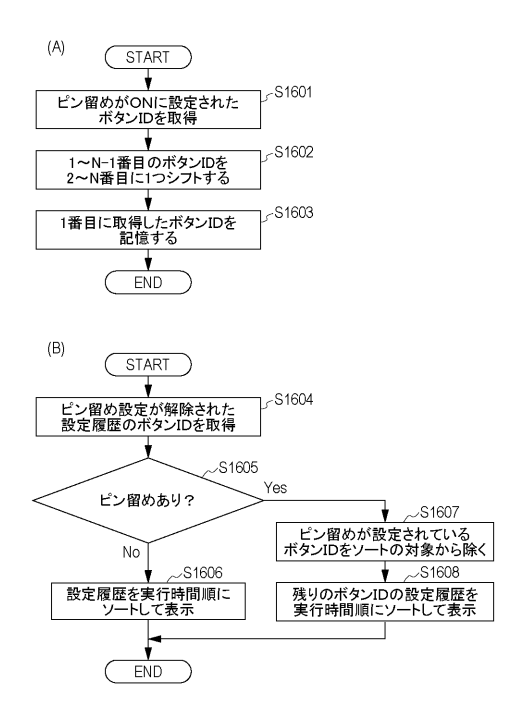

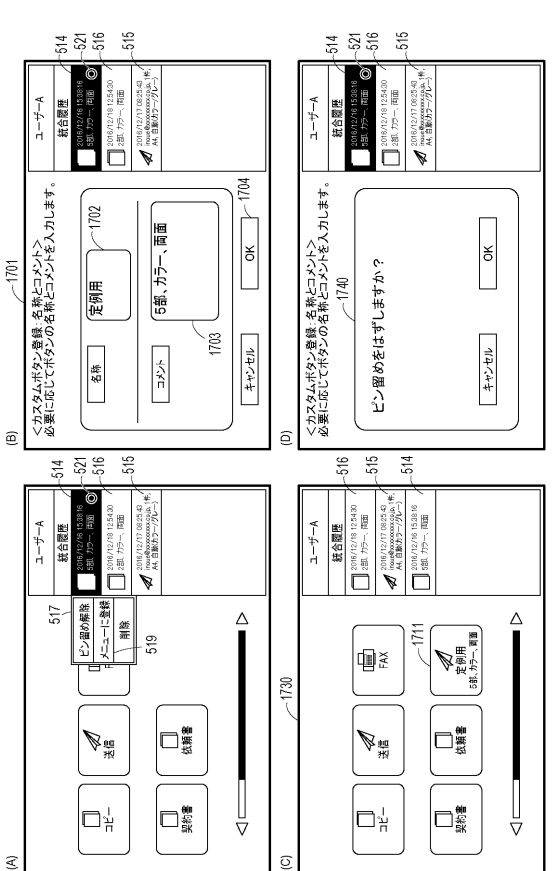

### 【図17】

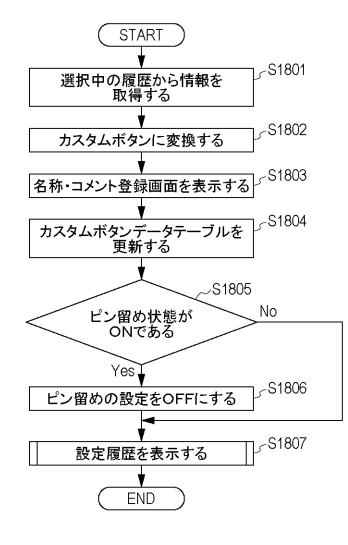

# 【図18】

(A) 1900

|      |           | L         | A 14 | - 0.1 |
|------|-----------|-----------|------|-------|
| ホタンル | アノリケーションロ | テータ       | 名称   | コメント  |
| 1901 | 101       | data1.xml | 契約書  |       |
| 1902 | 101       | data2.xml | 依頼書  |       |
| 1903 | 101       | data3.xml |      |       |
|      |           |           |      |       |
|      |           |           |      |       |
|      |           |           |      |       |
|      |           |           |      |       |
|      |           |           |      |       |

#### (B) 1900

| ボタンID | アプリケーションID | データ       | 名称  | コメント      |
|-------|------------|-----------|-----|-----------|
| 1901  | 101        | data1.xml | 契約書 |           |
| 1902  | 101        | data2.xml | 依頼書 |           |
| 1903  | 101        | data3.xml | 定例用 | 5部、カラー、両面 |
|       |            |           |     |           |
|       |            |           |     |           |
|       |            |           |     |           |
|       |            |           |     |           |
|       |            |           |     |           |

【図19】

...,

【図20】

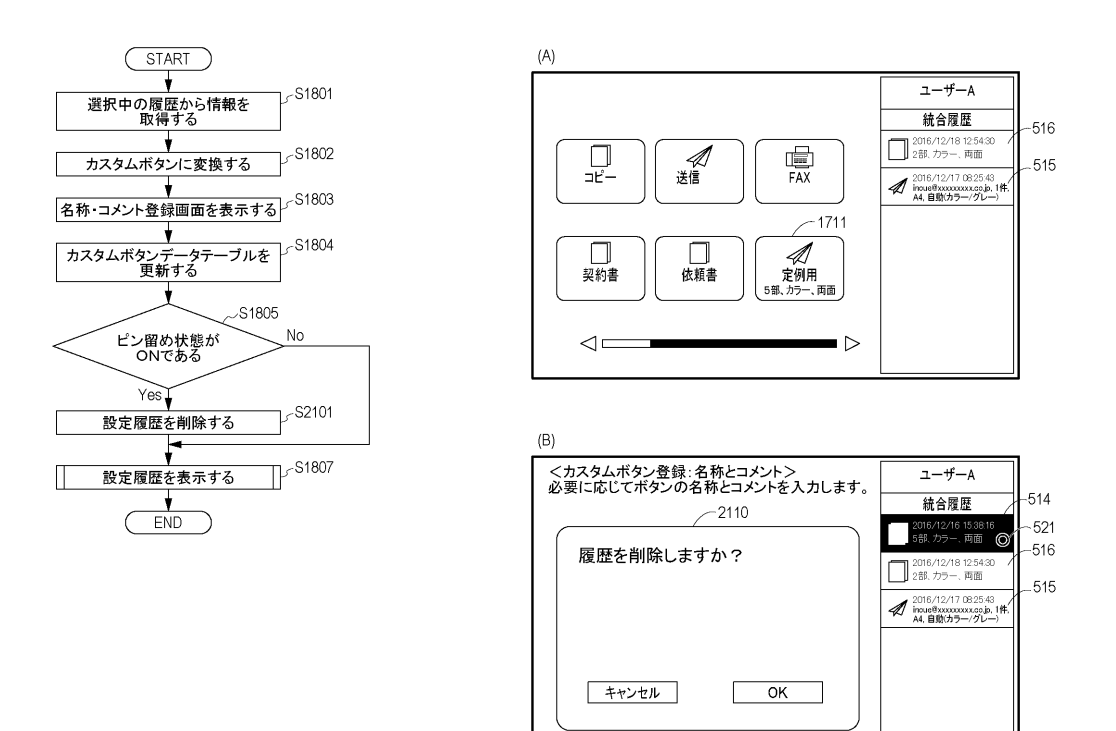

フロントページの続き

- (51) Int.CI. F I B 4 1 J 29/38 2 0 1 B 4 1 J 29/42 F (56)参考文献 特開 2 0 0 1 - 0 8 4 2 7 5 (JP, A)
- 特開2010-120221(JP,A) 特開2006-120041(JP,A) 特開2005-297488(JP,A)

(58)調査した分野(Int.Cl., DB名)
H 0 4 N 1 / 0 0
B 4 1 J 2 9 / 3 8
B 4 1 J 2 9 / 4 2
G 0 3 G 2 1 / 0 0
G 0 6 F 3 / 1 2